# 《 -高師大研究生圖書館專賣之旅-

爱閒館

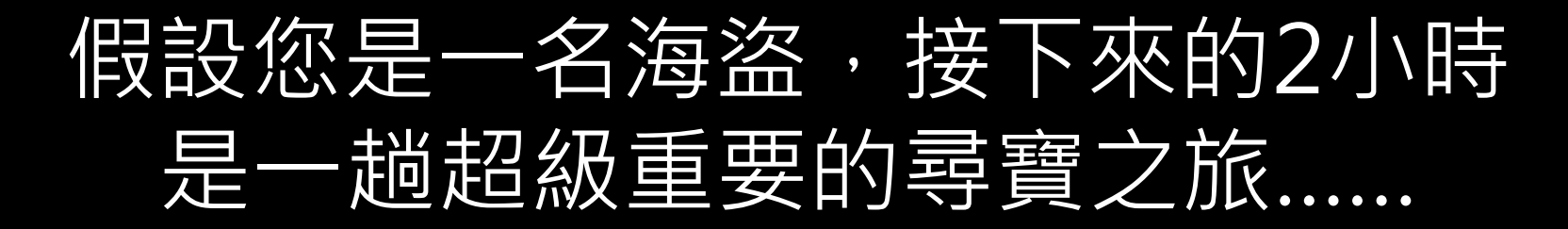

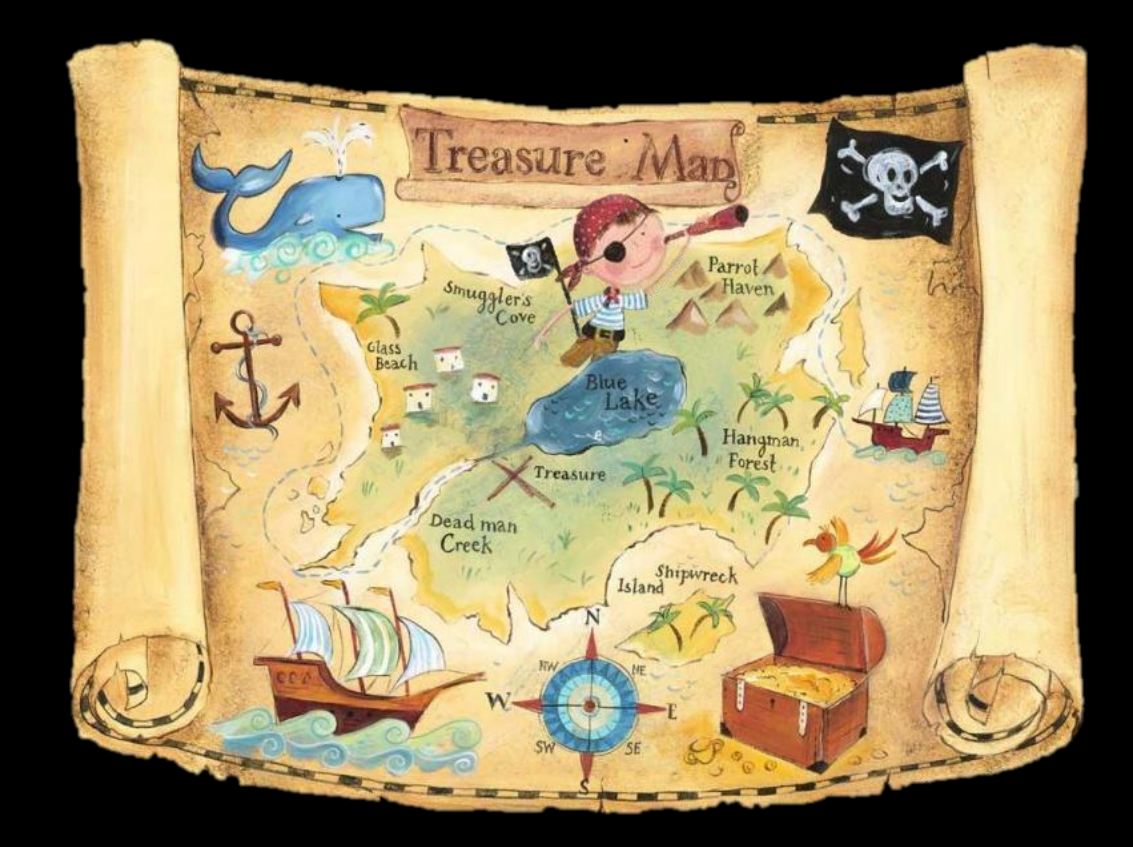

# 據說,如果通過藏寶庫 的傳送門,將可獲得前 所未聞的至寶!你先來 看看別人是如何不畏風 雨及艱辛入庫的....

# 最新iPhone開賣? 百貨公司周年慶? 參見Seafood?

YES

2

Contrast of the Party of the

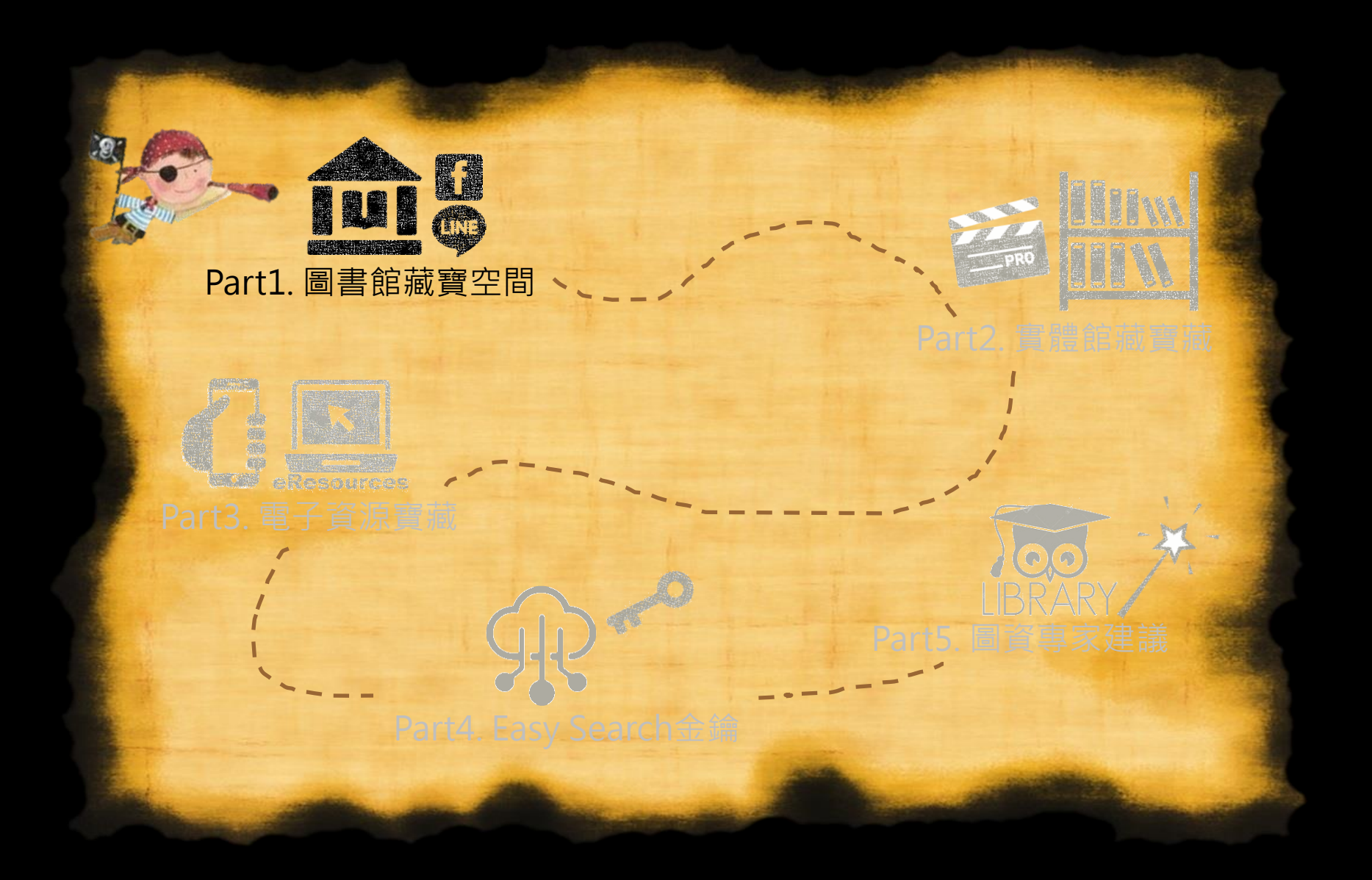

# 藏寶空間的傳送門在此 https://lis.nknu.edu.tw

|                                                                                                    | У 法组项语言 ▼<br>原更書館網頁 高師当頁 数職員 琴生                                                                                                    |
|----------------------------------------------------------------------------------------------------|----------------------------------------------------------------------------------------------------|
| EasySearch <sup>MIWE</sup> 能被目錄 資料庫 本站授母<br><mark>按翰人類證字 查溯</mark><br>透過單一查詢框輸入關鍵字,以類似Google授尋的方式,直詢包含圖書能所 | wy錢的紙本及輩子館藏,並在本館獲授權範圍內使用全文服務,                                                                                                    |
| 10月<br>5                                                                                                   |                                                                                                    |
| 定要認得設                                                                                                    | <b>最新消息</b><br>2017-10-05,週四 本校學位論文系統已恢復查翰服務<br>2017-10-06,週三 #社部(時) 10-06年 - 第4時頃及10年00月1日 - 100 を優日・<br>周末線・雪電館会 - 王<br>2011-10-05,週二 (高雨大・獨享) 影片有突成答活動 WOSIJCK1中國知<br>網Fordblota等範疇 |
| 大學、研究新鮮人 多多利用圖書資源與服務                                                                                       | 2017-10-02, 週一 10月最新出刊電子雑誌<br>2017-10-02, 週一 「Acer金頭腦答麵拿獎金」開跑囉~                                                                                                    |

# 藏寶空間 圖書館帳密

### 密碼至少需6個字元,含2個英文字母

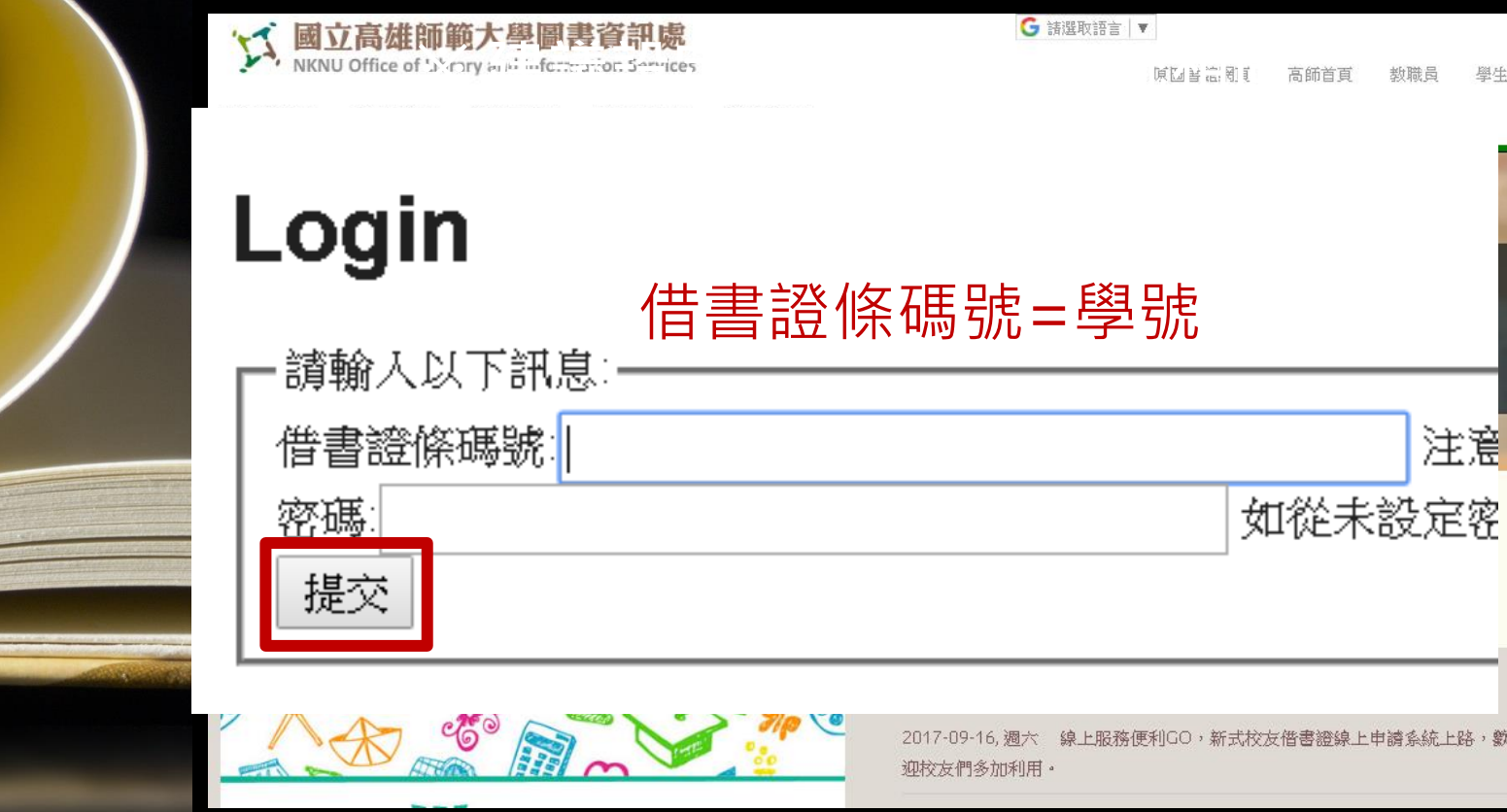

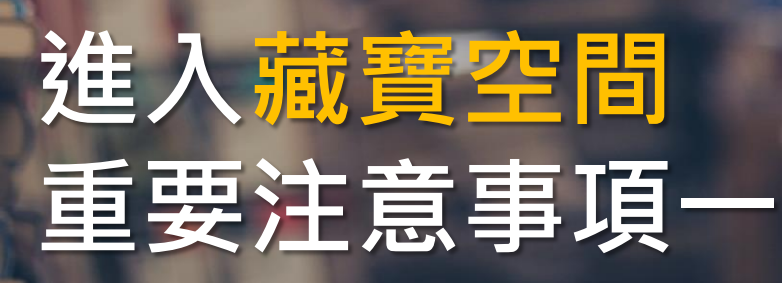

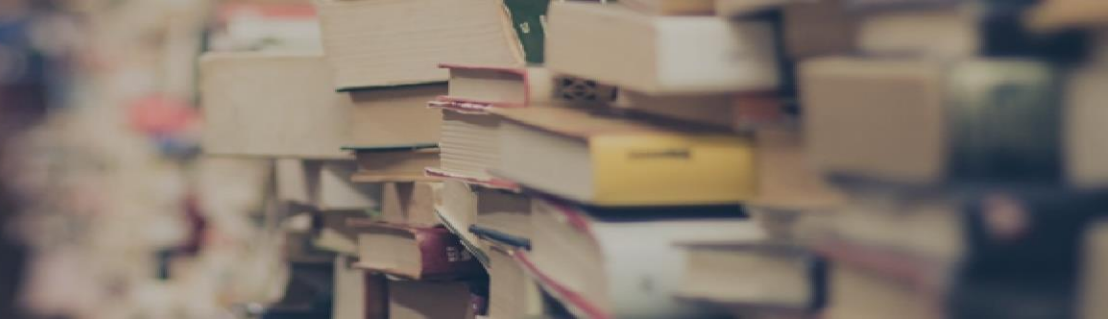

# 1.請記得開放時間

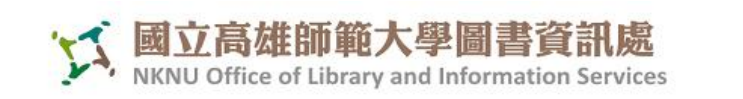

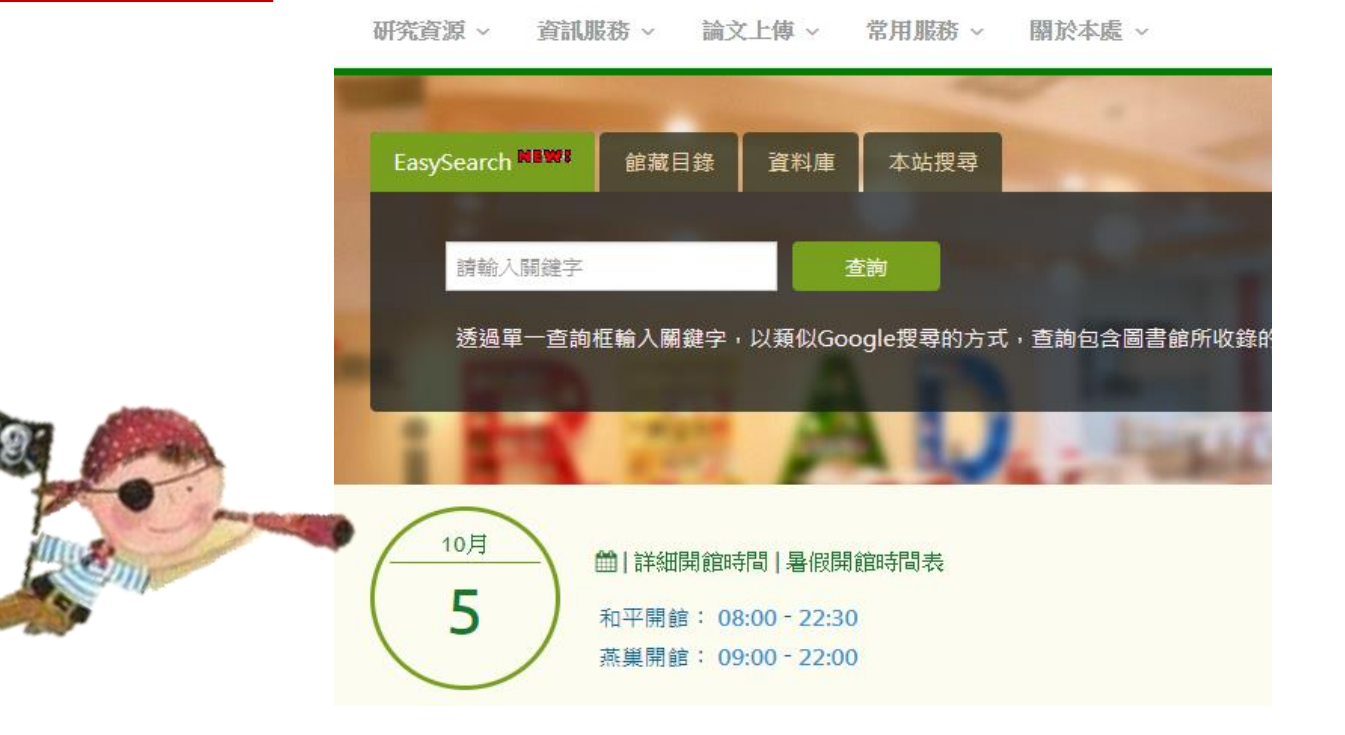

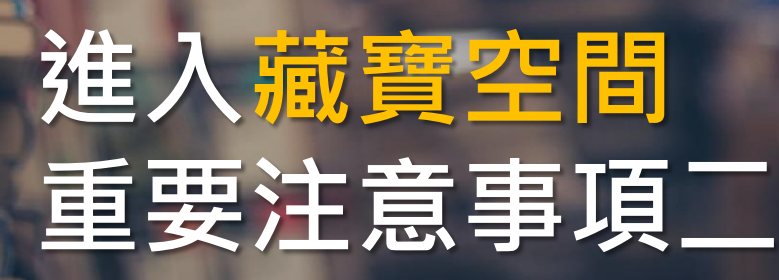

# 2.請記得帶學生證

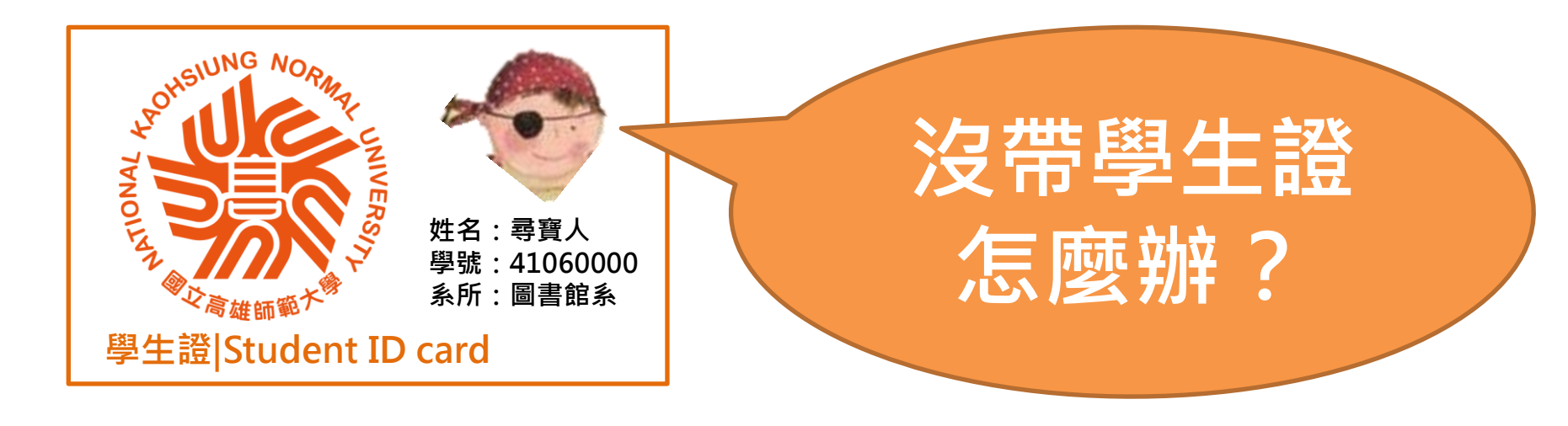

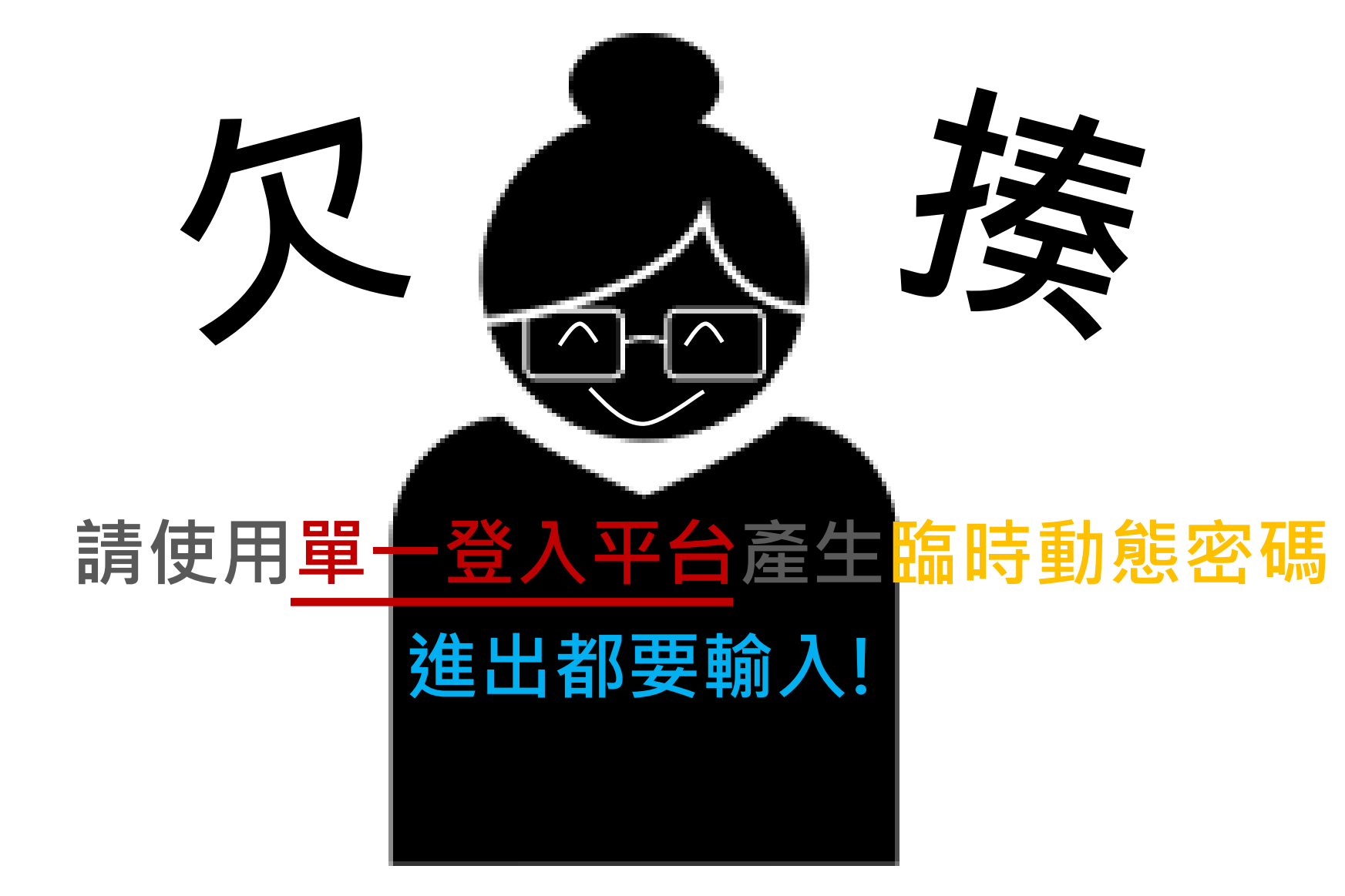

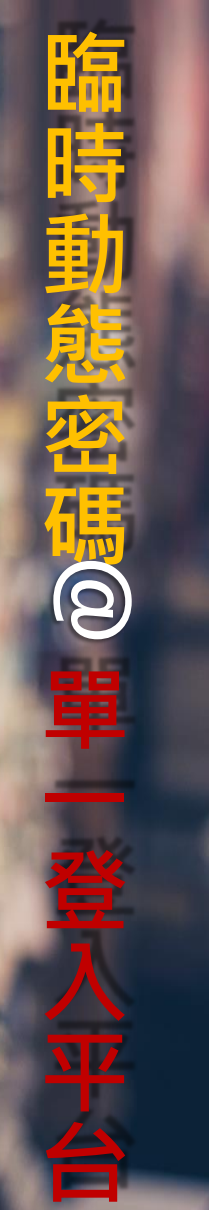

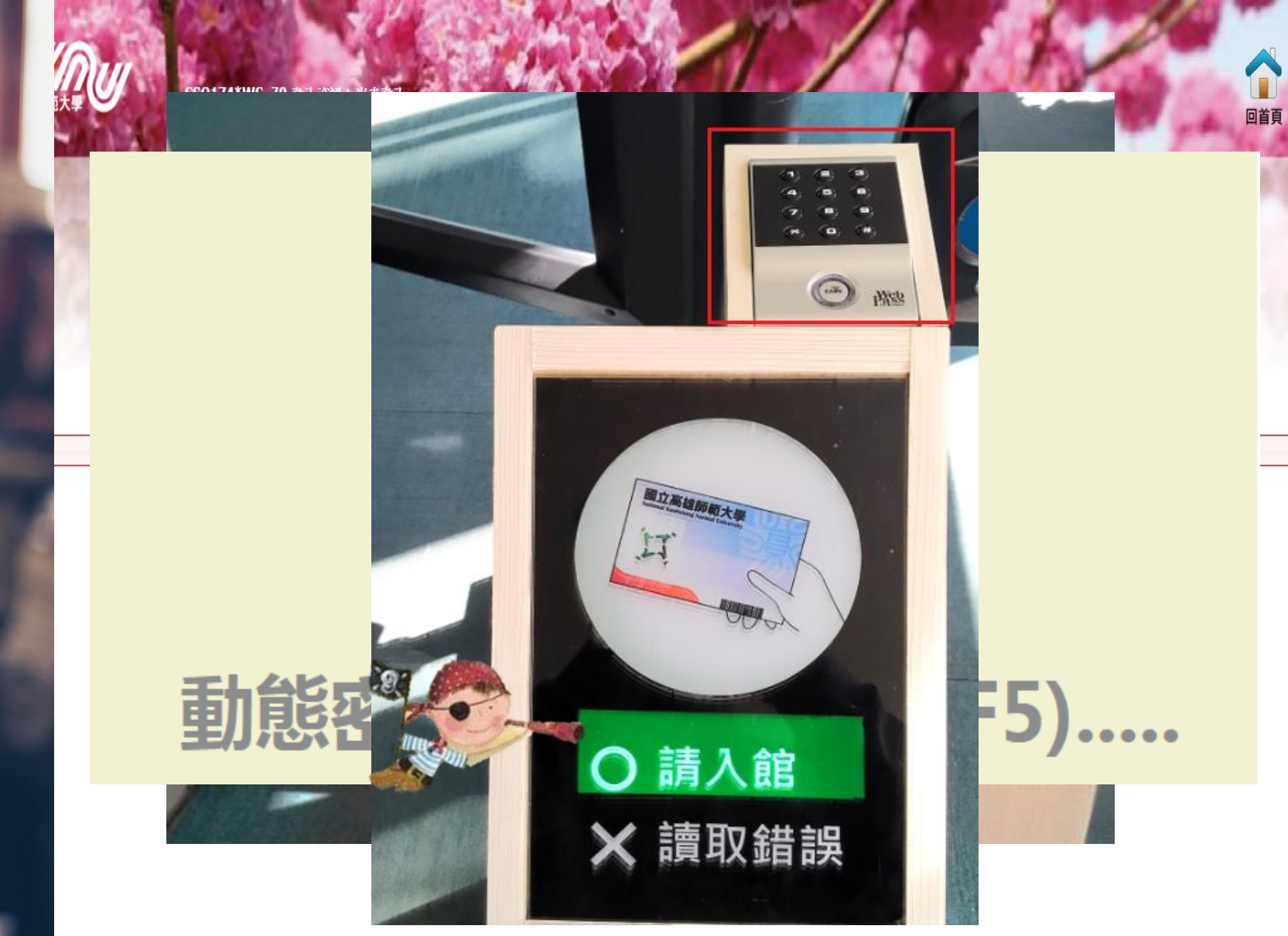

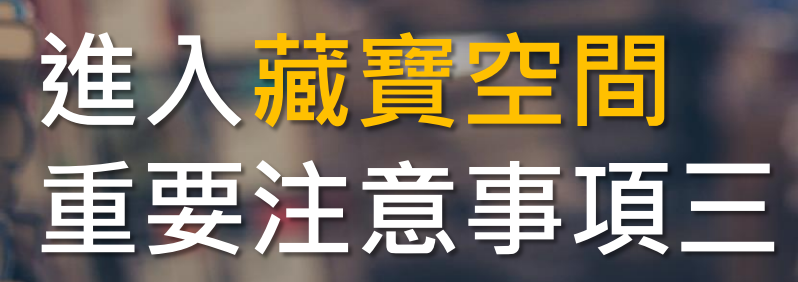

# 3.不忘圖書館禮儀

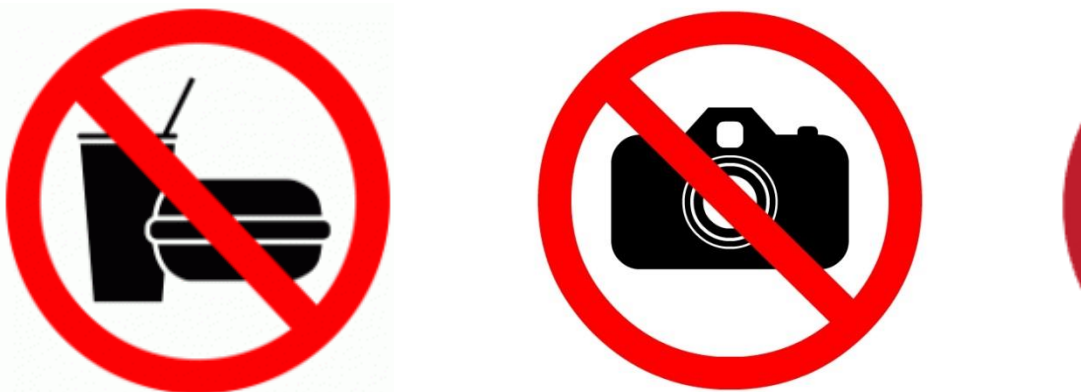

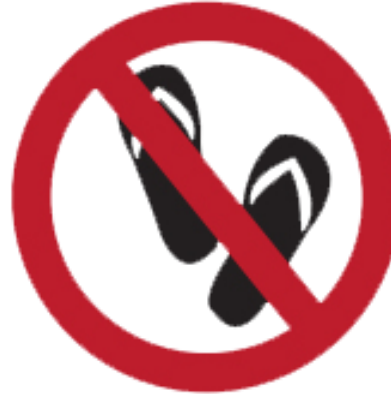

- 不能飲食,但可飲用白開水
- 不拍照/攝影,以尊重他人隱私
- 不穿著拖鞋入館,共同維護館內良好閱讀品質

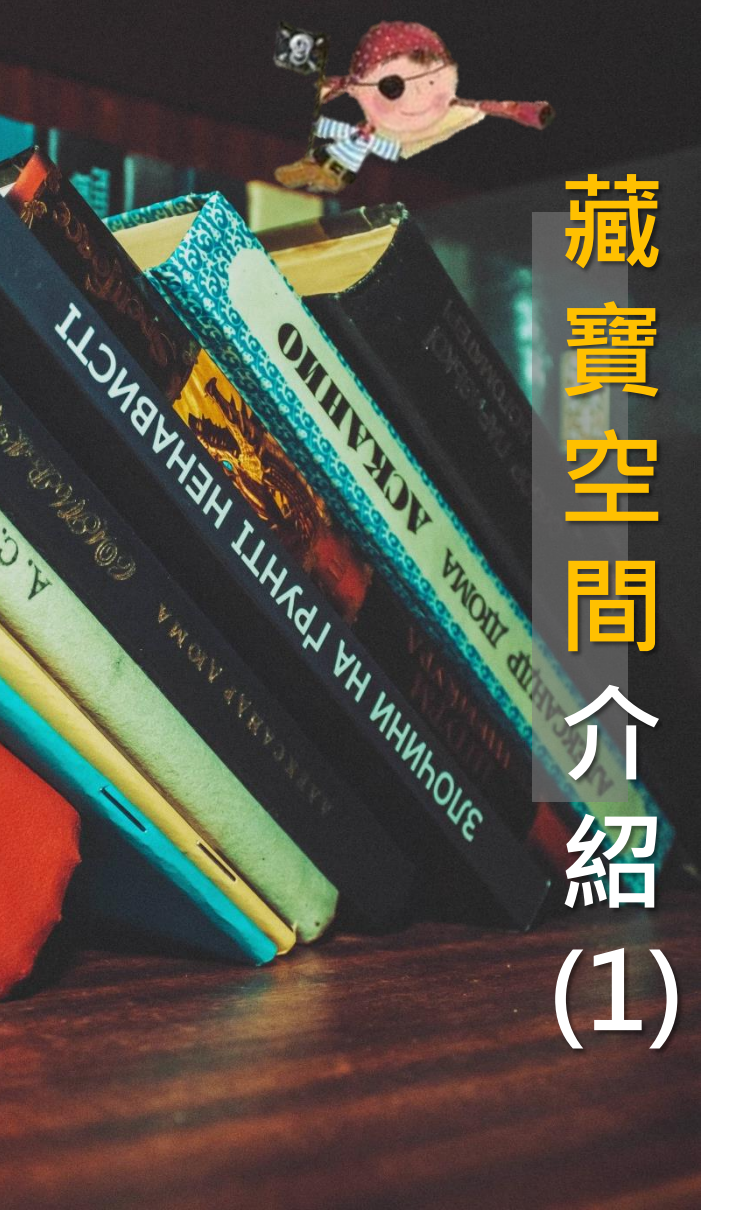

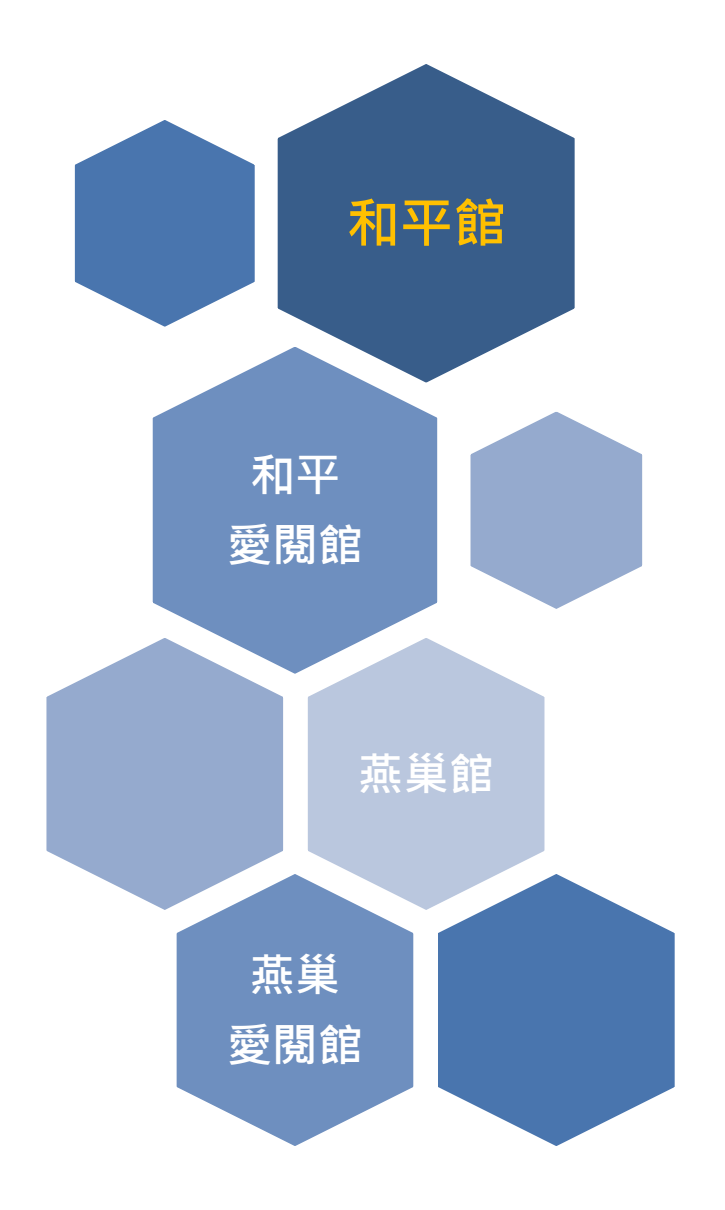

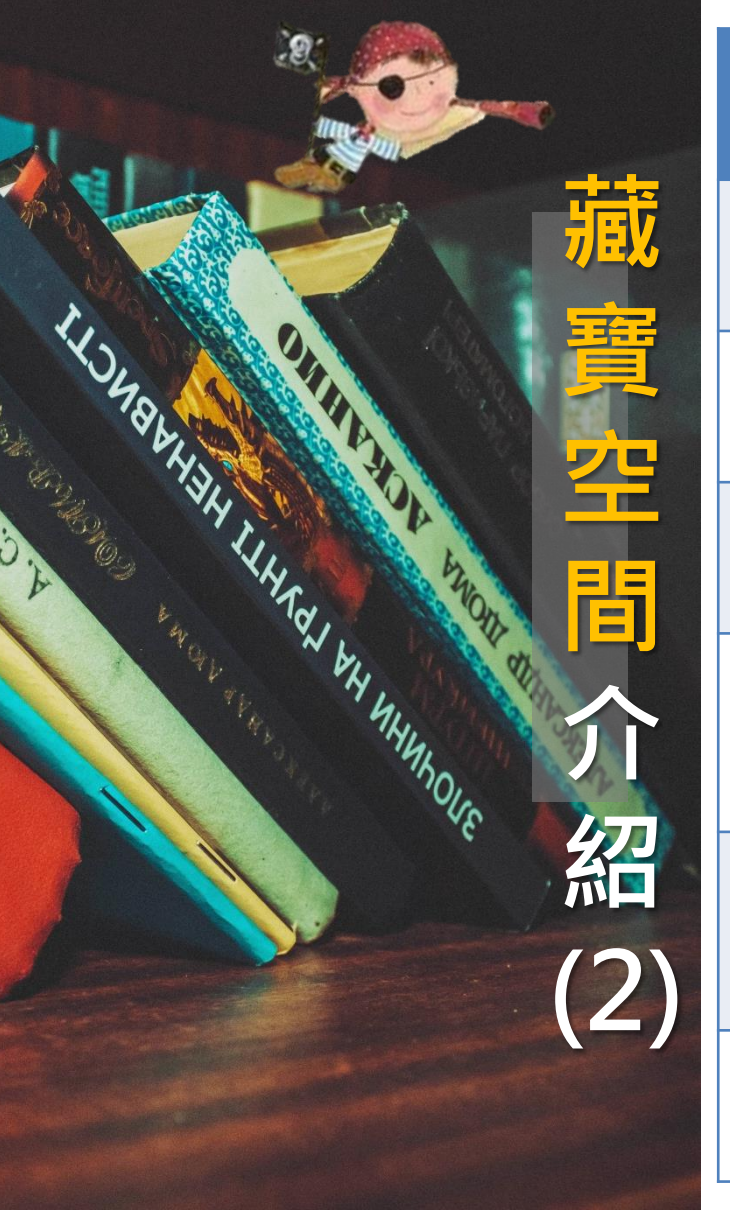

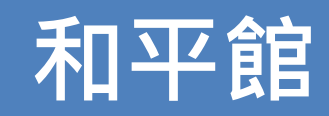

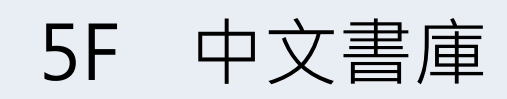

4F 西文書庫

1F

3F 期刊區(包含現刊、過刊)

2F 公共閱覽區、 KC創意空間

> 服務櫃台、多媒體視聽區、 熱門新書區、閱報室

B1 罕用書庫、教科書、漫畫書

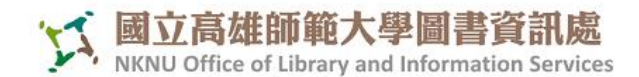

🛃 請選取語言 🔻

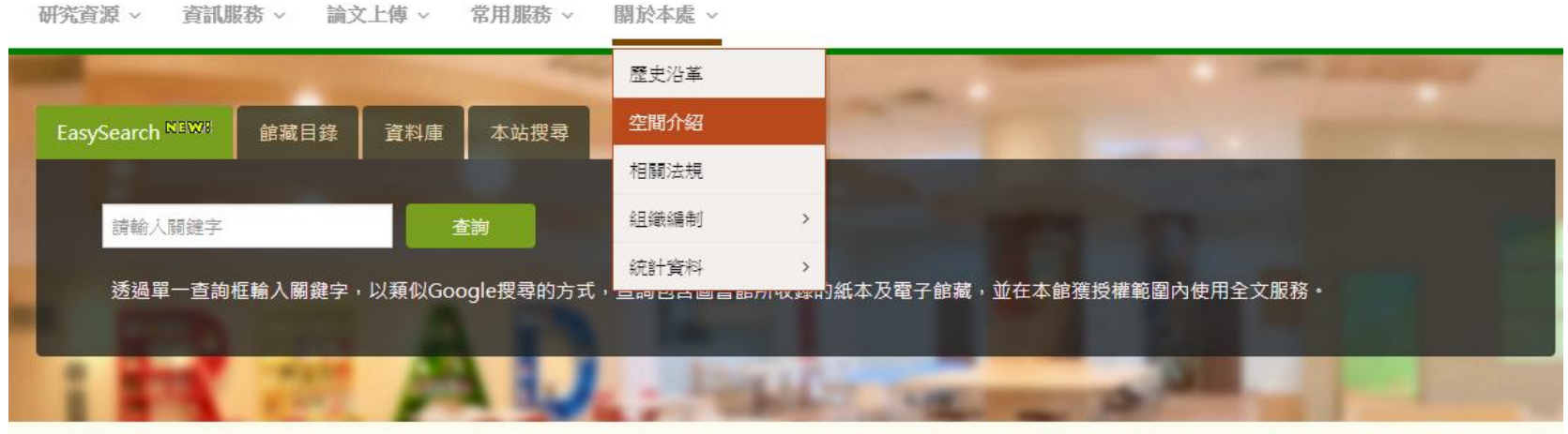

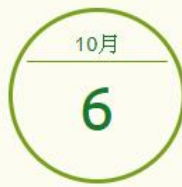

論 | 詳細開館時間 | 暑假開館時間表
 和平開館: 08:00 - 22:30
 蒸巢開館: 09:00 - 22:00

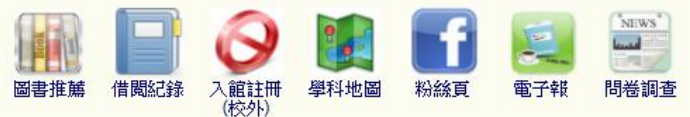

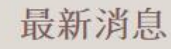

2017-10-06, 週五 Alexander Music Online 資料庫開放試用至2017/12/25日 止,歡迎多加利用~

2017-10-05, 週四 Medici.tv 麥迪西TV《現場直播音樂會》開放試用至 2017/12/17日止,歡迎多加利用~

2017-10-05, 週四 本校學位論文系統已恢復查詢服務

2017-10-04, 週三 【休館公告】10/9(一)彈性放假及10/10日(二)國定假日,

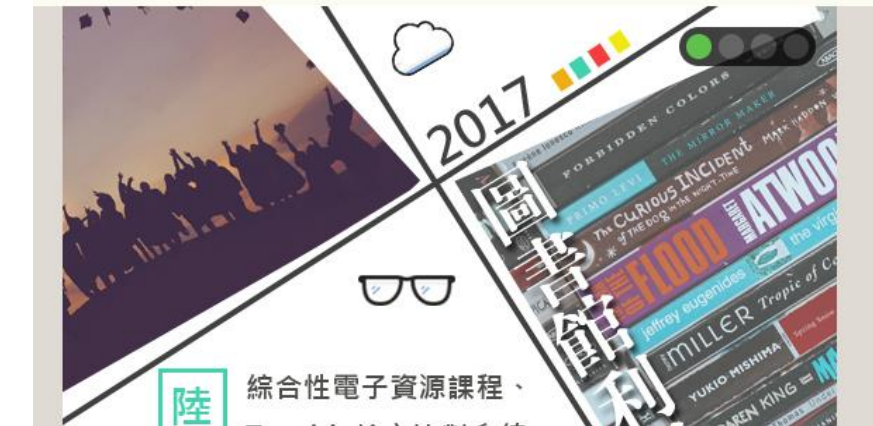

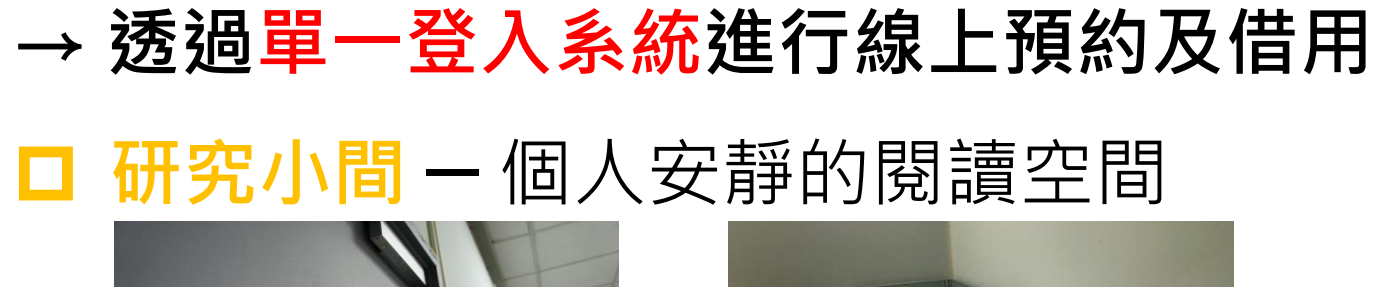

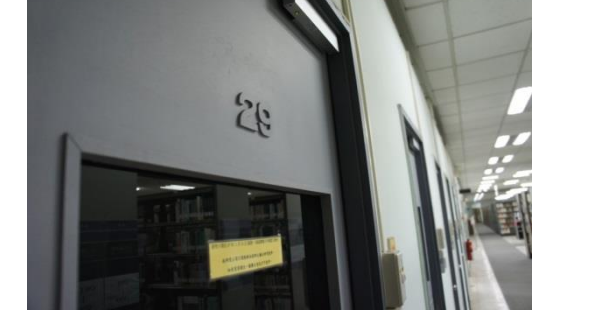

**洞**7

背

(3)

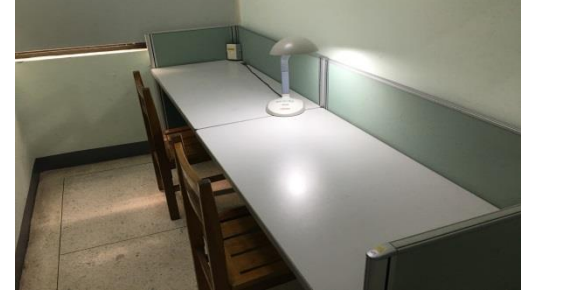

## □ 討論室、學習室 – 適合小組討論的空間

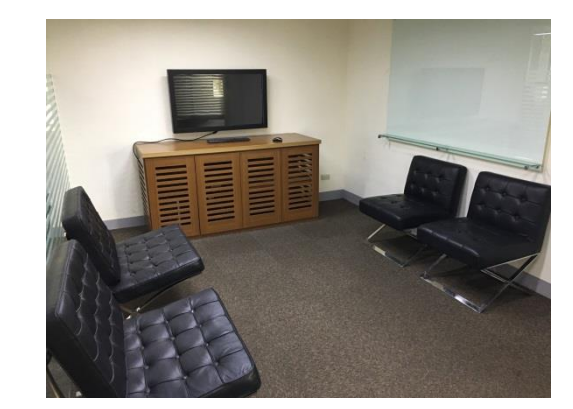

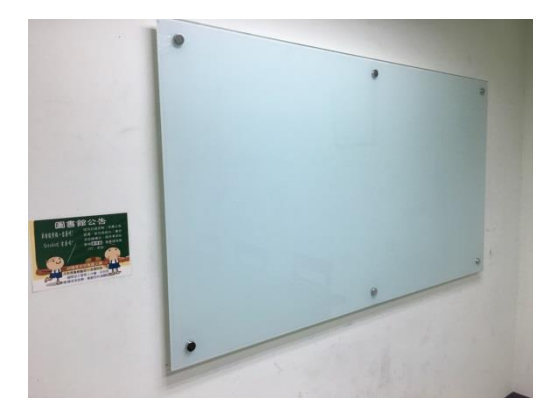

### □ 演講廳 - 適合全班聽演講或辦活動的空間

| - 空間                                                 | C C III みっト 月日/つの | )               |                           |  |  |
|------------------------------------------------------|-------------------|-----------------|---------------------------|--|--|
|                                                      | 圖書館相關服務 »         |                 |                           |  |  |
| 用者單次最少借用<br>980、用者單次最多借用                             | 線上看雜誌 »           | 30 分鐘<br>60 分鐘  |                           |  |  |
| 借                                                    | 智戀圖書推薦            |                 |                           |  |  |
| 用                                                    | 電子資源查詢            |                 |                           |  |  |
| 操                                                    | 圖書查詢              |                 |                           |  |  |
| 1 5 c mai 目 場地名補 山空間名稱<br>和平校區 - 圖書館 5F研究小間(30) 研究小間 | 圖書採購推薦            | (4) ○ 狀態 ○ 借用成功 | 4 整碼 ● 操作<br>529153# ⊗ 修改 |  |  |
| 18:00~18:30                                          | 借閱記錄              | +               | ◎ 取消                      |  |  |
| +<br>19:00~19:30 +                                   | 我的圖書館             | ++              | + +                       |  |  |
| 19:30~20:00 +                                        | 空間借用              | ÷               | +                         |  |  |

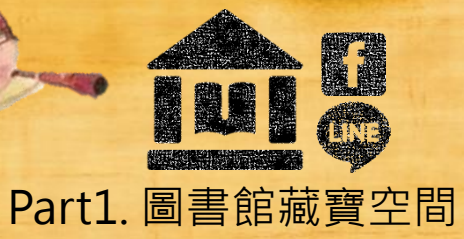

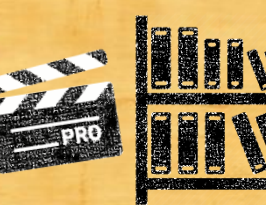

Part2. 實體館藏寶藏

G)(G)

# 書體館藏寶藏簡介

# ■ 實體圖書:462,591冊 ■ 期刊合訂本:87,517冊 ■ 非書資料:25,398件 <u>共約58萬冊</u>

#### 國立高雄師範大學圖書館各類型館藏統計

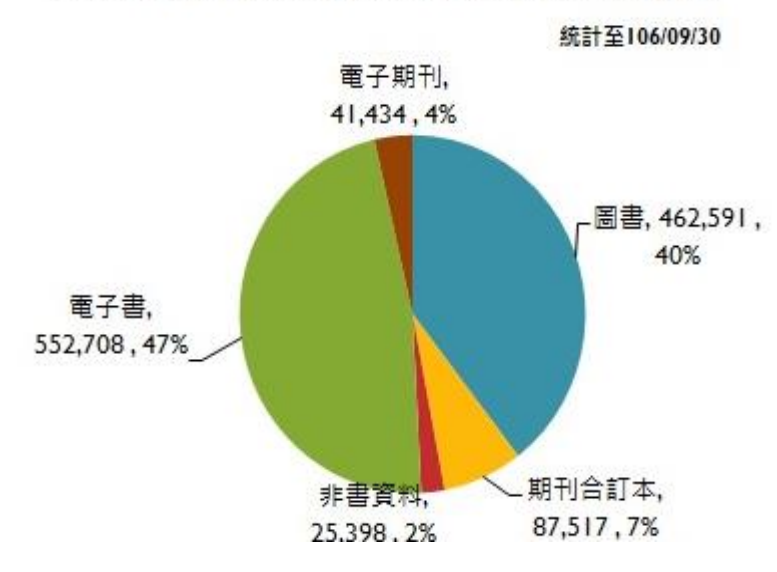

#### 國立高雄師範大學圖書館館藏大類統計

統計至106年9月30日

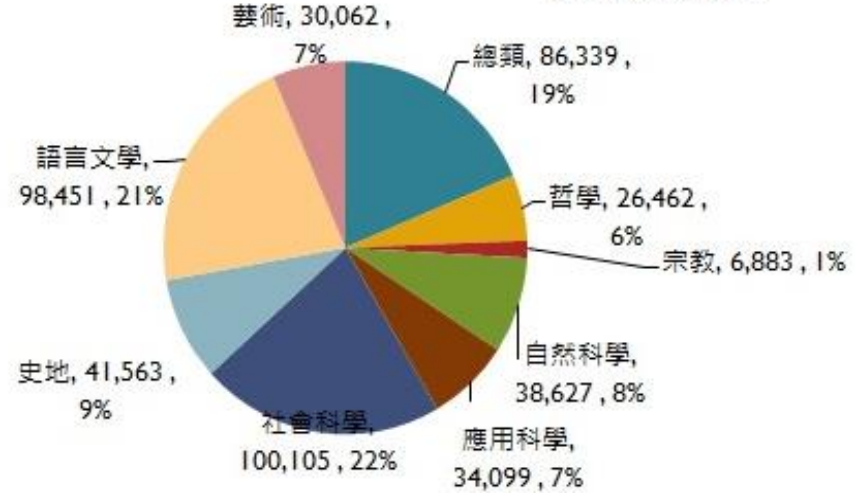

# 實體館藏寶藏簡介(2)

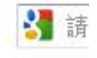

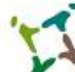

國立高雄師範大學圖書資訊處

NKNU Office of Library and Information Services

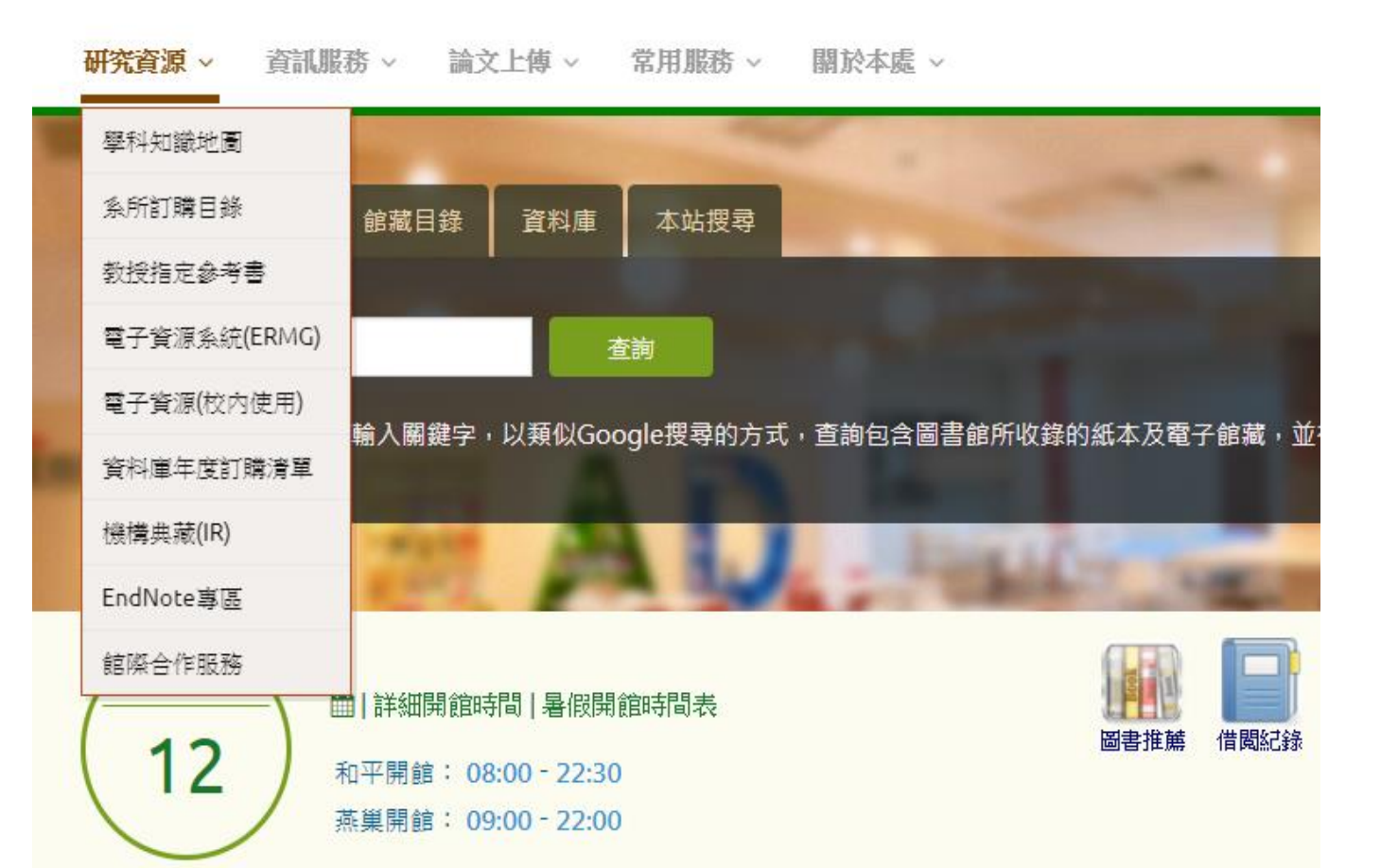

# 實體館藏寶藏簡介(3)

#### ■ 學科知識地圖 https://lis.nknu.edu.tw/kmap

研究所學科主題資源

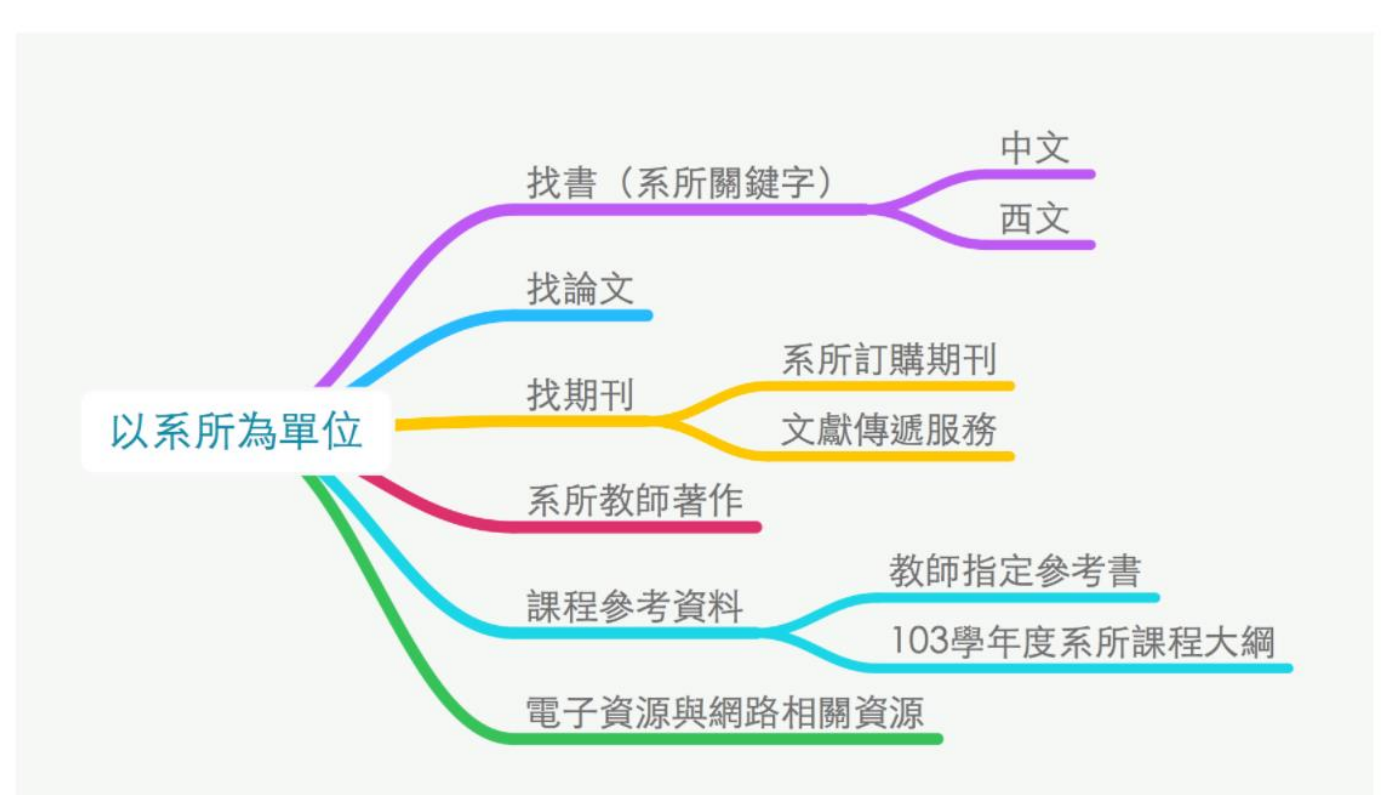

# 實體館藏寶藏簡介(4)

#### ■ 系所訂購目錄

https://bookrecommend.nknu.edu.tw:8443/site/BookRecommend/Service/listRecommendBook.jsp

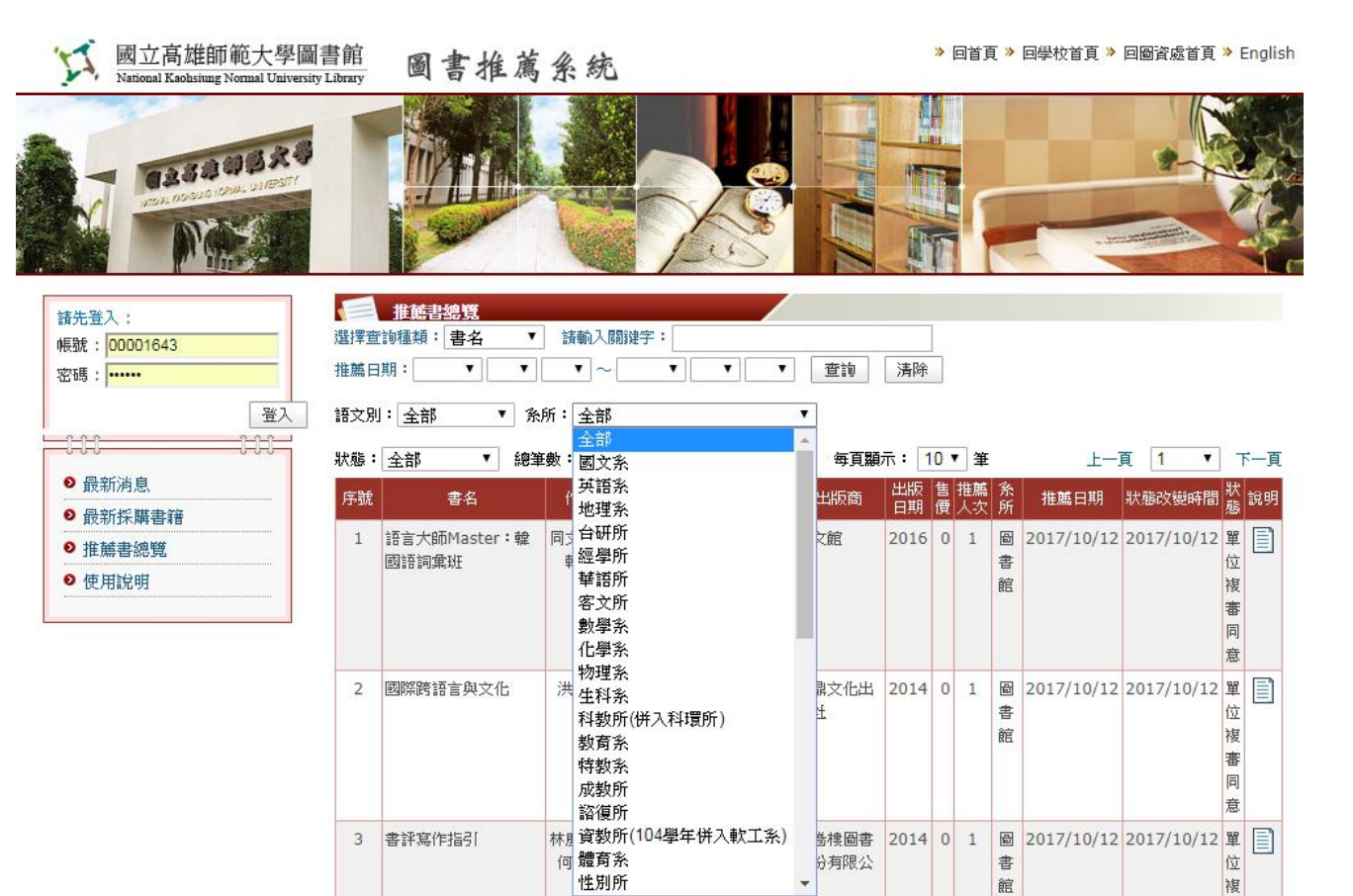

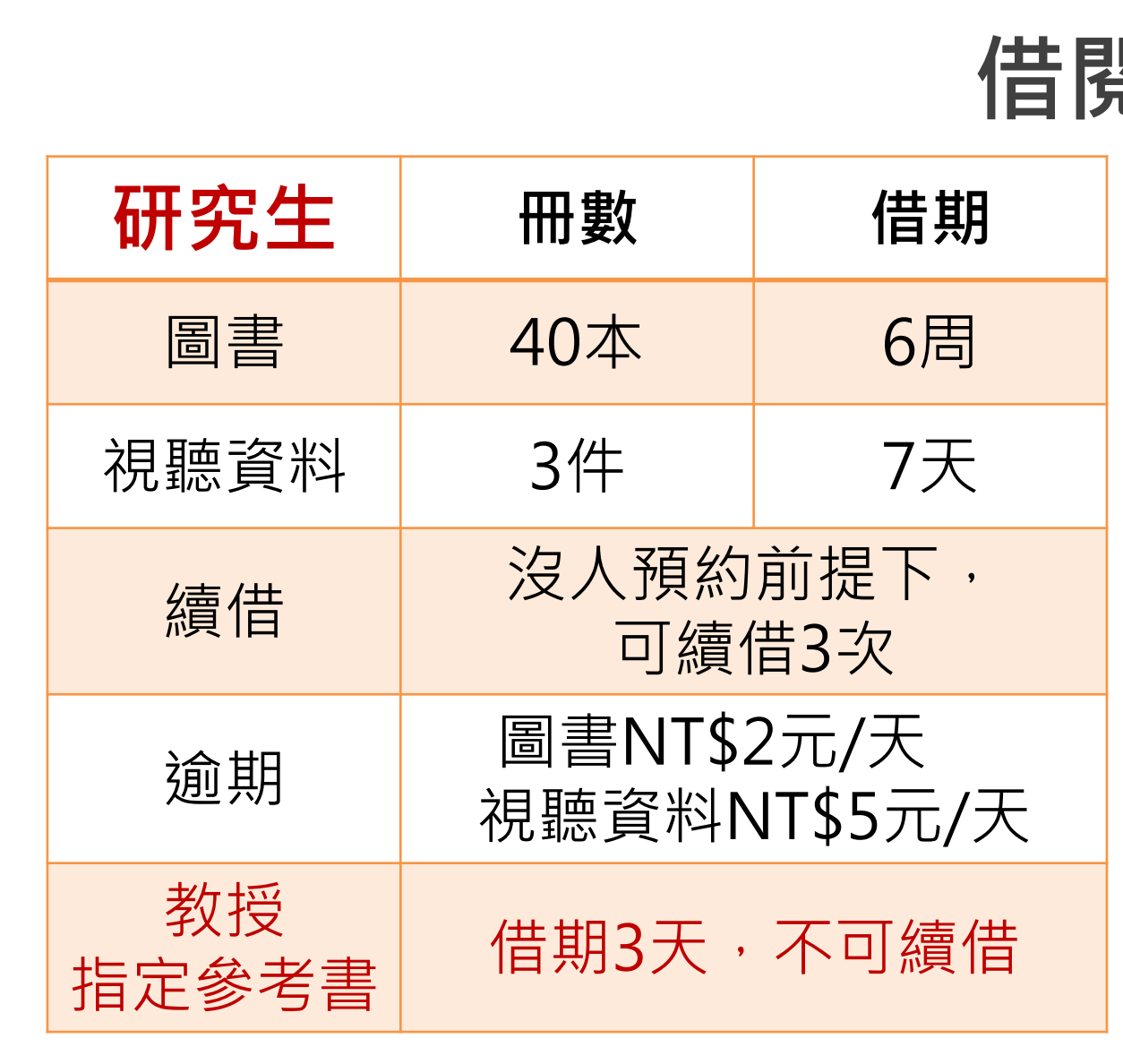

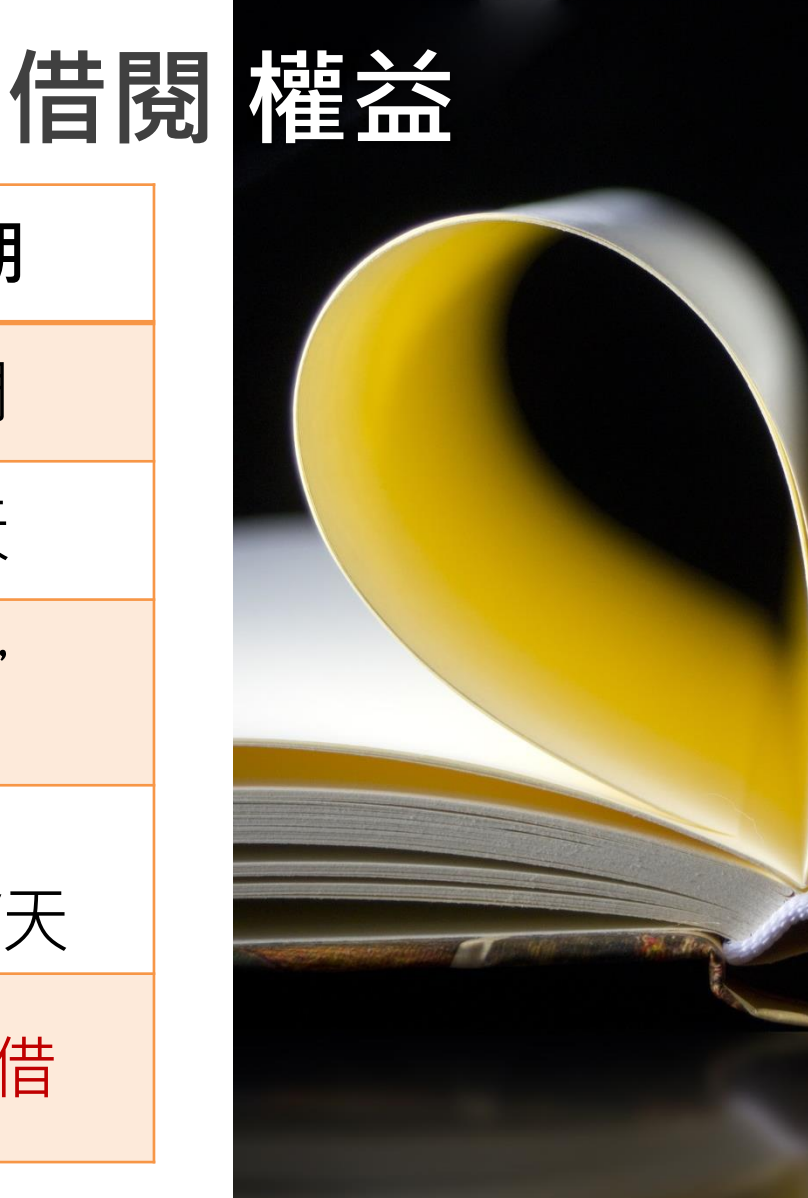

至「借閉紀錄」操作 →登入圖書館帳密 →勾選續借本數 →到期日已更改

![](_page_23_Figure_1.jpeg)

----

兩校區圖書流通非常方便,在和平館 您可以用<mark>預約</mark>的方式將燕巢館的圖 書或DVD預約至和平館,Email將通 知您至櫃台取書。

您的預約 英檢2000字完全攻略 / 世一外文圖書編輯委員會編著 成功。

| 燕巢2F_熱門新書<br>展示區 523.318 4120 2017                                | 1159304 |
|-------------------------------------------------------------------|---------|
| You will be able to pick up this material at 和平 when it is ready. |         |
| 書展示區<br>蒸巢2F_熱門新 <u>523.318 4</u><br>書展示區                         |         |
|                                                                   |         |

![](_page_24_Picture_3.jpeg)

![](_page_25_Picture_0.jpeg)

# 每人額度:1個月2件資料

![](_page_25_Picture_2.jpeg)

圖資處首頁> 圖書推薦 >輸入帳密即可推薦

圖書到時,館員貼心以預約書通知您到館取書!

| 網路書店查詢 手動輸入推薦 |                                              |       |
|---------------|----------------------------------------------|-------|
|               | Findbook網路書店 ▼<br>Findbook網路書店<br>博客來<br>金石堂 | 闘鍵字 ▼ |
|               | 亞馬遜                                          |       |

![](_page_25_Picture_6.jpeg)

![](_page_26_Picture_0.jpeg)

與其它大專院圖書館簽定合作, 高師大的學生可以到合作圖書館 自由進出,並借閱圖書。

![](_page_27_Picture_1.jpeg)

![](_page_27_Picture_2.jpeg)

# Vish List 館際合作方法 1

| L. 昭际 <i>生</i> 新證             | 2. 館際 <b>彑</b> 借證                    | 3.又獻傳遞(NDDS)                |
|-------------------------------|--------------------------------------|-----------------------------|
| (免費)                          | (免費)                                 | (付費)                        |
| <ul> <li>使用期限原則上至畢業</li></ul> | <ul> <li>1人得借用3所學校的</li></ul>        | <ul> <li>可線上向其他圖書</li></ul> |
| 或離校為止 <li>合作館5所</li>          | 互借證。 <li>借證期限3週,用畢須</li>             | 館申請資料複印或                    |
| 中山大學、高雄醫學院、                   | 歸還,以供他人繼續                            | 圖書借閱。 <li>可查找某資料被全</li>     |
| 成功大學、台南大學、                    | 使用。 <li>今你館30所</li>                  | 國大東院校的其一                    |
| 屏東大學                          | ▲<br>「<br>名<br>單<br>詳<br>見<br>網<br>頁 | 國八寧所位的朱一<br>館所收藏            |

The

er diride

![](_page_29_Picture_0.jpeg)

# 全國文獻傳遞服務系統 (NDDS)

Nationwide Document Delivery Service

#### 個資保護說明

| 讀者專區 For User                           | s <mark>English</mark> |
|-----------------------------------------|------------------------|
| 帳號(ID)                                  |                        |
| *******                                 | Login                  |
| 申請帳號 Request an A<br>忘記密碼 Forgot Passwo | ccount<br>ord          |

**請記得先申請帳密**, 帳號:身份證字號, 密碼:自行設定

#### 查找期刊 文獻查詢/申請 SEARCH / ORDER

期刊聯合目錄 English Version Union List of Serials

學術會議論文 (1988-2009) Conference Papers

博碩士論文 (STPI 館藏 1994-2004) Dissertations & Theses

國科會研究報告 (1971-2001) NSC Research Reports

政府研究資訊系統 (GRB) Government Research Bulletin

CONCERT電子期刊聯合目錄 Union List of Electronic Journals 臺灣期刊論文索引系統 PerioPath Index to Taiwan Periodical Literature System 查找圖書

全國圖書書目資訊網 NBINet (National Bibliographic Information Network)

臺灣博碩士論文系統 National Digital Library of Theses and Dissertations in Taiwan

REAL館藏整合查詢 REAL (Research All in One)

整合期刊與圖書(含論文)查詢

![](_page_30_Picture_0.jpeg)

![](_page_30_Picture_1.jpeg)

![](_page_30_Picture_2.jpeg)

#### Part2. 實體館藏寶藏

![](_page_30_Picture_4.jpeg)

![](_page_31_Picture_0.jpeg)

### ■ 電子書:552,708冊 ■ 電子期刊:41,434冊 共約59萬冊

![](_page_31_Picture_2.jpeg)

#### 國立高雄師範大學圖書館各類型館藏統計

![](_page_31_Figure_4.jpeg)

![](_page_31_Figure_5.jpeg)

統計至106年9月30日

![](_page_31_Figure_7.jpeg)

# 電子資源查詢系統(ERMG)

![](_page_32_Picture_1.jpeg)

🛃 請選取語言 🔻

原圖書館網頁

研究資源 ~ 資訊服務 ~ 論文上傳 ~ 常用服務 ~ 關於本處 ~

壆科知識地圖 多所訂購目錄 館藏目錄 本站搜尋 資料庫 教授指定参考書 購清單 電子資源系統(ERMG) 杳詢 電子資源(校內使用) 輸入關鍵字,以類似Google搜尋的方式,查詢包含圖書館所收錄的紙本及電子館藏,並在本館獲授權範圍內使用全文服 皆料庫年度訂體清單 機構典藏(IR) EndNote国區 羊度) 館際合作服務 加利用~ ■|詳細開館時間|暑假開館時間表 入館註冊 (校外) 借閲紀錄 學科地圖 粉絲頁 碼:nknu) 圖書推舊 18 和平開館: 08:00 - 22:30 ▲法下載全文。 茲巢開館: 08:00 - 22:00

# 電子資源查詢系統(ERMG)

### 3.使用過程,在龐大的電子資源中,如何找尋與自己系所、研究相關的資源? 【小技巧1】學科主題知識地圖 透過知識地圖了解系所常用期刊、圖書範圍,甚至包含

【小技巧2】適用學系:透過ERMG系統篩選找出與自己系所相關資源

![](_page_33_Figure_3.jpeg)

授課老師之課程大綱等資訊。

![](_page_33_Figure_4.jpeg)

# 電子資源查詢系統(ERMG)

#### 【小技巧3】資料庫年度訂購清單:資料庫使用率、系所特殊需求與訂購相關

![](_page_34_Picture_2.jpeg)

#### 【補充說明】資料庫/電子期刊 v.s 電子書 查找方式

(1)資料庫/電子期刊:確定資料庫名稱或期刊名稱,即可於ERMG系統 檢索欄輸入查找。

(2)電子書:ERMG內提供的是「電子書閱覽平台」,輸入書名是查找不不到的,請先確認使用的平台名稱,或至紙本資源查找地-「館藏查詢」或探索平台直接輸入書名,即可連線至電子書閱覽。

★該平台提供的查詢是查詢有那些資料庫,是無法直接查詢到資料庫 收錄的資料內容喔~~

![](_page_35_Picture_0.jpeg)

![](_page_35_Picture_1.jpeg)

圖書館購進許多電子書及電子期刊, 工作繁忙,偶爾拿起平板優雅看期刊... 家庭雜事,撥空開起電腦休閒看圖書... 不怕你不看,就怕你看不完!

※記得通關要件:圖書館帳密※

![](_page_35_Picture_4.jpeg)

![](_page_36_Picture_0.jpeg)

# 電子資源寶藏簡介(2)

### HyRead電子書平台

#### 圖書館最多最流行的電子雜誌,就在HyRead電子書平台

#### 圖資處首頁>研究資源>電子資源系統(ERMG)

| び、<br>國立高雄<br>NKNU Office of | 師範大學圖書資訊處<br>of Library and Information Services                                                               |
|------------------------------|----------------------------------------------------------------------------------------------------|
| 研究資源 > 資訊服務                  | 务 ~ 論文上傳 ~ 常用服務 ~ 關於本處 ~                                                                                       |
| 學科知識地圖                       | And a second second second second second second second second second second second second second second second |
| 条所訂購目錄                       | 自 資料庫 本站搜尋                                                                                                    |
| 教授指定參考書                      |                                                                                                    |
| 電子資源系統(ERMG)                 |                                                                                                    |
| 電子資源(校內使用)                   |                                                                                                    |
| 資料庫年度訂購清單                    |                                                                                                    |
| 機構典藏(IR)                     |                                                                                                    |
| EndNote專區                    |                                                                                                    |

#### 檢索欄輸入hyread · 即可進入平台悠閒地閱覽期刊囉!

| T.                                                         | 國立高雄師範大學圖書資訊處<br>NKNU Office of Library and Information Services<br>電子資源查詢系統<br>E-Resources Gateway                                                   |
|------------------------------------------------------------|----------------------------------------------------------------------------------------------------|
| 電子資料庫                                                      | 電子期刊   電子書   網路資源   我的資源   資料庫年度訂購清單                                                                                                    |
|                                                            |                                                                                                    |
| 【資源查詢】<br>hyread                                           | 資源名稱 (tim) ▼ 所有資源 ▼ 億 積 確 檢索 查詢 進階查詢                                                                                                    |
|                                                            |                                                                                                    |
| 🖌 最新消息                                                     |                                                                                                    |
| ✓ 最新消息 日期                                                  | 標題                                                                                                    |
| ✓ 最新消息<br>日期<br>2017/08/21                                 | <b>標題</b><br>Easy test 線上學習測驗平台<開放試用至106/09/30日止>歡迎多加利用!                                                                                              |
| ✓ 最新消息<br>日期<br>2017/08/21<br>2017/08/21                   | 標題<br>Easy test 線上學習測驗平台<開放試用至106/09/30日止>歡迎多加利用!<br>哈佛燕京圖書館5.3萬卷中文善本數位化完成 開放免費使用                                                                     |
| 分最新消息 日期 2017/08/21 2017/08/21 2017/08/21 2017/08/9        | 展題<br>Easy test 線上學習測驗平台<開放試用至106/09/30日止>歡迎多加利用!<br>哈佛燕京圖書館5.3萬卷中文善本數位化完成 開放免費使用<br>★ 競業知識網(攀文全媒體知識總匯)開放試用至2017年9月10日,歡迎使用~                          |
| 日期<br>2017/08/21<br>2017/08/21<br>2017/08/09<br>2017/08/02 | 【期】 Easy test 線上學習測驗平台<開放試用至106/09/30日止>歡迎參加利用! 哈佛燕京圖書館5.3萬卷中文善本數位化完成開放免費使用 ★ 競業知識網(攀文全媒體知識總匯)開放試用至2017年9月10日,歡迎使用~ 加碼IRead eBook電子書272本,歡迎線上閱讀/下載閱讀。 |

![](_page_37_Picture_0.jpeg)

# 電子資源寶藏簡介(2)

### HyRead電子書平台

#### 圖書館最多最流行的電子雜誌,就在HyRead電子書平台

本月最新出刊電子雜誌

雜誌類型:月刊

▲新刊上架通知

周刊

最要命的

![](_page_37_Picture_5.jpeg)

![](_page_37_Picture_6.jpeg)

A+ English空中美語 最新發刊: 2017-09-01 雜誌類型:月刊

▲新刊上架通知

![](_page_37_Picture_9.jpeg)

ALL+互動英語 最新發刊:2017-09-01 雜誌類型:月刊

▲新刊上架通知

INECHI INEL (INFORT

雜誌類型:周刊

部

![](_page_37_Picture_11.jpeg)

> 看更多

Live互動英語 最新發刊:2017-09-01 雜誌類型:月刊

▲新刊上架通知

![](_page_37_Picture_14.jpeg)

萬寶週刊 最新發刊:2017-08-18 雜誌類型:周刊

#### 最近歸還雜誌

![](_page_37_Picture_17.jpeg)

#### ALL+互動英語 [第154期] [有聲書]:泰隆.艾格 頓 鄰家男孩般的大明星

2 數位時代 [第279期]:品牌電商... 3 旅人誌 [第147期]:日本金澤, ... 4 常春藤解析英語雜誌 [第349... 5 La Vie [第141期]:台灣民藝 寶... 6 師友月刊 [第602期]:創客翻轉... 7 大師輕鬆讀 2011/08/03 [第4... 8 English Digest實用空中美語...

![](_page_37_Picture_20.jpeg)

![](_page_37_Picture_21.jpeg)

![](_page_37_Picture_22.jpeg)

▲新刊上架通知

![](_page_37_Picture_23.jpeg)

![](_page_37_Picture_24.jpeg)

100001 # (-Mil

理財周刊 最新發刊: 2017-08-18

![](_page_38_Picture_0.jpeg)

# 電子資源寶藏簡介(3)

華藝電子書平台

圖書館最多電子書館藏,就在華藝電子書平台

#### 圖資處首頁>研究資源>電子資源系統(ERMG)

| び 國立高雄<br>NKNU Office of | 师範大學圖書資訊例<br>Library and Information Servi | <b>E</b><br>ices |
|--------------------------|--------------------------------------------|------------------|
| 研究資源 ~ 資訊服務              | > 論文上傳 > 常用服務                              | ~ 關於本處、          |
| 學科知識地圖                   | -                                          |                  |
| 条所訂購目錄                   | 資料庫 本站搜尋                                   |                  |
| 教授指定參考書                  |                                            |                  |
| 電子資源系統(ERMG)             |                                            |                  |
| 電子資源(校內使用)               |                                            |                  |
| 資料庫年度訂購清單                |                                            |                  |
| 機構典藏(IR)                 |                                            |                  |
| EndNote專區                |                                            | ALC: No.         |

#### 檢索欄輸入華藝,即可進入平台閱覽電子書囉!

| 國立高雄師範大學圖書資訊處       NKNU Office of Library and Information Services       電子資源查詢系統       E-Resources Gateway |                                                             |  |  |  |  |  |
|----------------------------------------------------------------------------------------------------|-------------------------------------------------------------|--|--|--|--|--|
| 電子資料庫   電子                                                                                                   | 期刊   電子書   網路資源   我的資源   資料庫年度訂購清單                          |  |  |  |  |  |
|                                                                                                    |                                                             |  |  |  |  |  |
| 【資源查詢】<br>華藝                                                                                                 | 資源名稱 (tim) ▼ 所有資源 ▼ 精確檢索 查詢 進階查詢                            |  |  |  |  |  |
| 🖌 最新消息                                                                                                    |                                                             |  |  |  |  |  |
| 日期                                                                                                    | 標題                                                          |  |  |  |  |  |
| 2017/10/05                                                                                                   | Medici.tv 麥迪西TV《現場直播音樂會》Passcode:nknu2017 開放試用至2017/12/17日  |  |  |  |  |  |
| 2017/10/05                                                                                                   | Alexander Street Music Online 15種音楽資料庫開放試用至1061225日止。(試用帳密) |  |  |  |  |  |
| 2017/09/29                                                                                                   | Statista 一世界最大的線上綜合資料聚合平台 開放試用至106/10/29日止                  |  |  |  |  |  |
| 2017/09/25                                                                                                   | EBSCOhost*ASU及*BSU資料庫開放試用至2017/11/30日止、歡迎多加利用!              |  |  |  |  |  |
| 2017/09/25                                                                                                   | Grolier Online葛羅里百科全書線上資料庫開放試用至2018/1/15日止                  |  |  |  |  |  |

![](_page_39_Picture_0.jpeg)

# 電子資源寶藏簡介(3)

華藝電子書平台

#### 圖書館最多電子書館藏,就在華藝電子書平台

Ж 電子書借閱有借期 時間 到就自動歸還 但沒有逾期罰款 0 等著您來借閱

| ▶商管·財經 (1545)  |
|----------------|
| ▶多媒體電子書 (246)  |
| ▶文學·小說 (1677)  |
| ▶設計·藝術 (473)   |
| ▶ 生活 (2776)    |
| ▶圖文·漫畫 (110)   |
| ▶科普 (298)      |
| ▶人文 (1471)     |
| ▶社科 (1337)     |
| ▶ 親子·童書 (415)  |
| ▶語言 (997)      |
| ▶ 電腦 (366)     |
| ▶ 考用·參考書 (546) |
| ▶理工農醫 (911)    |
| ▶學術書 (2833)    |

書籍分類

![](_page_39_Picture_6.jpeg)

# 研究資源寶藏

# 認識各別的資料庫

#### -資料庫/電子期刊-

中 1.華藝線上圖書館 文 2.中國期刊全文數據庫(CNKI)

- 西 1. EBSCO
- 文 2. Wiley Online Library
  - 3. Web Of Science

#### -論文-

中 1.臺灣博碩士論文加值系統

文

- 文 2.中國優秀博碩士論文全文數據庫
   (CNKI)
   3.華藝線上圖書館
- 西 DDC數位化論文典藏聯盟(美加地區)

![](_page_41_Picture_0.jpeg)

#### 可查看美加地區論文,且與加入此聯盟學校共享全文查看

|                     | -                                                                                                    | 局理抑範大学態好!   登出   简介   辅助説明   Language   紫體平文 ▼ |                                           |                            | ◎ 繁體甲文 ▼       |
|---------------------|----------------------------------------------------------------------------------------------------|------------------------------------------------|-------------------------------------------|----------------------------|----------------|
|                     | (1)<br>(1)<br>(1)<br>(1)<br>(1)<br>(1)<br>(1)<br>(1)<br>(1)<br>(1)                                                                                                    | (瀏覽) 检索歷史                                      | Digital Disser<br>數位化論<br>PQDT查詢          | tation Consor<br>文典藏聁      | tium<br>SEARCH |
| 縮小檢索/快速檢索           | 檢索結果 共2546 肇,                                                                                                    | 有85頁,符合"rea                                    | ding instruction "                        | - B 185                    | ^              |
|                     | 全部聯盟年份(2546)                                                                                                    | 2001(4)                                        | 2002(107)                                 | 2003(162)                  |                |
| 缩小                  | 2004(163)                                                                                                    | 2005(257)                                      | 2006(169)                                 | 2007(145)                  |                |
| ◎ 檢索整個資料庫           | 2008(163)                                                                                                    | 2009(213)                                      | 2010(184)                                 | 2011(180)                  |                |
| LL MARKEN I MAY 153 | 2012(177)                                                                                                    | 2013(263)                                      | 2014(57)                                  | 2015(124)                  |                |
| 快速縮小車圍              | 2016(141)                                                                                                    | 2017(37)                                       |                                           |                            |                |
| 畢業學校                | 已標記 0 筆記錄                                                                                                    | 依畢業年份                                          | ▼ 遞減 ▼ 排序 每頁                              | 30▼ 筆 跳至 1                 | 頁 60           |
| 畢業年份                | □此頁全選 清空所有                                                                                                    | ī標記                                            |                                           | E                          | 3 📾 🚖 🗐        |
| 作者                  |                                                                                                    |                                                | 榮                                         | 5一頁 <mark> 上一頁 </mark> 下一頁 | 最後一頁           |
| 所屬學科                | 1 A qualitativ<br>Whitman be                                                                                                    | e content analysis fo<br>ooks published duri   | or the presence of pro<br>ng World War II | opaganda in select j       | uvenile        |
| 主題分類                | by Riesterer, B                                                                                                    | ecky A , Ph.D. , <u>Oakland</u>                | University Education, 201                 | 17, 173Pages, 10259033     |                |
|                     | <ul> <li>所屬學科: Education 教育、Literature 文學、History 歴史<br/>主題分類: Reading Instruction 閱讀教育、American 美國文學、American 美國史<br/>典裁單位: 實踐大學</li> <li>2. Comparative-descriptive study of academic<br/>3rd grade English language learner reading<br/>by Ward, Shelley, D.Ed., Capella University School of Concentration, 1997, 1997, 1</li></ul> |                                                |                                           |                            |                |
|                     |                                                                                                    |                                                |                                           |                            | 文全文            |
|                     | 所 <b>局学科:Education 教育</b><br>主題分類:English as a Second Language 英文為第二語言、Reading Instruction 閱讀教育<br>典滅單位:實踐大學<br>司 PDF全文 回書目+描要 輸推饚此論文                                                                                                    |                                                |                                           | Ē<br>推薦此論文                 |                |

#### 集合全國博碩士學術研究最大來源(別忘了主題知識地圖的運用) 欲查看電子全文,請記得加入會員!

| DLTDL臺灣博碩士論文知識加值系統<br>TAIWAN National Digital Library of Theses and Dissertations in Taiwan                                                                                                    | 加入會                                                                                                    |                      | 頁  常見問題  操作<br> lish  FB 專頁  M<br><b>免費會員 登</b> 入  <b> </b> |
|----------------------------------------------------------------------------------------------------|----------------------------------------------------------------------------------------------------|----------------------|-------------------------------------------------------------|
| 民眾 研究人員 校院系所及研究生 論文查                                                                                                    | E詢 排行榜 線上問卷                                                                                                    | 主題館 我的研              | 究室 NDLTD                                                    |
| 0.127.53.62) 您好!臺灣時間:2017/07/11 11:45 離開系統                                                                                                    |                                                                                                    | 字體                   | 大小: 🔳 🔳 🗄                                                   |
| 簡易查詢 進階查詢/瀏覽查詢/指令查詢/智慧型選題 功能說明 Q                                                                                                    | 臺灣博碩士論文素                                                                                                    | 門排行榜                 | 功能說明                                                        |
| Search                                                                                                    | 全文授權 被引用數                                                                                                    | 被點閱數 全文下載數           | 1                                                           |
| 查詞字詞擴展<br>12-2-2 [2] [2] [2] [2] [2] [2] [2] [2] [2] [2                                                                                                    | 全文授權數/全文授權率                                                                                                    |                      |                                                             |
|                                                                                                    | 105                                                                                                    | 104 103 102 101      | 100 歴年 學年度                                                  |
|                                                                                                    | 名次 學校名稱                                                                                                    | 已授權全文                | 書目                                                          |
|                                                                                                    | 1 國立臺灣師範大學                                                                                                    | 352                  | 443                                                         |
|                                                                                                    | 2 國立交通大學                                                                                                    | <u>304</u>           | 490                                                         |
| 約11%条約・過去 1人1/1人1/1人1/0人1/141位4                                                                                                    | 3 國立中央大學                                                                                                    | 270                  | 273                                                         |
|                                                                                                    | 4 國立中正大學                                                                                                    | 246                  | 612                                                         |
|                                                                                                    | 5 國立高雄師範大學                                                                                                    | 199                  | 337                                                         |
| 取机内总                                                                                                    |                                                                                                    |                      | 更多全文授權數                                                     |
| © 2012/11/01 小小授權書·裡頭學問大                                                                                                    |                                                                                                    |                      |                                                             |
| ② 2014/07/03 國家圖書館博碩士論文系統全面採用 CNRI 永久網址接軌國際                                                                                                    |                                                                                                    |                      |                                                             |
| ② 2010/10/28 推動臺灣學位論文資訊國際化,國家圖書館正式成為國際NDLTD組織會員。                                                                                                    |                                                                                                    | · 強力 <sub>徵求學(</sub> | 位論文授權                                                       |
| ② 2017/07/07 銘謝 李洁銘先生授權臺灣大學碩士論文:我國政治難民庇護政策之研究                                                                                                    |                                                                                                    |                      |                                                             |
| ② 2017/06/29 銘謝 范曉菁小姐授權輔仁大學博士論文:威爾第改編自莎士比亞戲劇之歌劇探究                                                                                                    |                                                                                                    | 朗片顿文                 | *                                                           |
| —《馬克白》、《奧泰羅》與《法斯塔夫》                                                                                                    |                                                                                                    | 学世权了                 | 広                                                           |
| ② 2017/06/27 銘謝 王泓翔先生授權政治大學博士論文:我國職業學校推動產學合作績效評鑑指標建                                                                                                    |                                                                                                    |                      |                                                             |
| 構之研究                                                                                                    | NDLLD                                                                                                    | acebook 🚮            | 経国 譜                                                        |
| ② 2017/06/26 銘謝 邱心怡小姐授權臺灣大學碩士論文:燃煤電廠排放之戴興辛與重金屬健康風險評                                                                                                    | in Taiwan                                                                                                    | accoont              |                                                             |
| 估-以台中電廠和興達電廠為例                                                                                                    |                                                                                                    |                      | 000                                                         |
| ◎ 2017/06/26 网络新教师校表示教授教育北京会教育大学的方法公会。唐教教校以来的学校表示使表示                                                                                                    | 夏空 臺灣創                                                                                                    | 用で計畫                 | 000                                                         |
| ◎ 2017/06/20 新聞 鄭洪孫小姐沒框堂北市立教育入学項工調义、傳統藝術開拜與工業量之傳承研                                                                                                    | and the second second s |                      |                                                             |
| ◎ 2017/00/20 新聞 鄭明孫小姐沒種堂北市立教育入学頓工調义,傳統藝術情拜典上並量之傳承研究-以兩位老師為個案                                                                                                    |                                                                                                    |                      |                                                             |
| <ul> <li>② 2017/00/20 新聞 鄉內孫小姐沒權臺北市立教育入学頓工調义,再就藝術常弄典上書量之傳水研究-以兩位老師為個案</li> <li>③ 2017/06/23 銘謝 邱素梅小姐授權臺東大學碩士論文: 國中學習障礙學生學校邊應之個案研究</li> </ul>                                                   | 大方限工作                                                                                                    | 出學術論文塔模              | 輕發素會                                                        |
| <ul> <li>② 2017/06/28 新聞 鄭項孫小姐授權臺北市立教育入学領工調义,傳統藝術情拜與上妻重之傳承研究-以兩位老師為個案</li> <li>③ 2017/06/23 銘謝 邱素梅小姐授權臺東大學碩士論文:國中學習障礙學生學校邊應之個案研究</li> <li>③ 2017/06/21 銘謝 謝忠志先生授權中國文化大學博士論文:明代的生活異端</li> </ul> | 校際的                                                                                                    | 提出學術論文授權             | 暨發表會                                                        |

![](_page_43_Picture_0.jpeg)

#### 使用排行榜第一、電子全文授權率高

#### Le oiriti Librory 華藝線上圖書館

| <b>瀏覽 進階檢索 儲值</b>                                                                               | 首8購物車                                      | 登入   加入會員   購買點數   個人化服務 💟   客服中心   使用說明   網站地圖                                      |
|-------------------------------------------------------------------------------------------------|--------------------------------------------|--------------------------------------------------------------------------------------|
| 各類型的來源韋                                                                                         | <b>፤您區分好了</b>                              | Q ▼ 更多選項 2 查詢歷史                                                                      |
| 期刊文章<br>288<br>自議論文<br>13<br>13                                                                 | 扁文 電子書 紙本書<br>79 104                       |                                                                                      |
| 依下方條件來精確結果                                                                                      | 查詢 (參與滿意度) = 所有欄位                          |                                                                                      |
| 來源資料庫                                                                                           | 篇名.關鍵字.摘要                                  |                                                                                      |
| CEPS中文電子期刊 (288)                                                                                |                                            |                                                                                      |
| 學科分類                                                                                            | 毎頁 10 筆 ▼<br>共 288 筆, 1 - 10 筆             |                                                                                      |
| <ul> <li>♥ 社會科學 (247)     <li>● 人文學 (122)     </li> </li></ul>                                  |                                            | 共 29 頁 【 1 2 3 4 5 6 7 8 9 10 🕨                                                      |
| <ul> <li>◆ 醫藥衛生(原:醫學與生命科學)(45)</li> <li>◆ 基礎與應用科學(頁:白然科學、應用</li> </ul>                          |                                            | 追蹤 町 加入購物車 相關程度最高 ▼                                                                  |
| <ul> <li>◆ 坐地共通:101-9 (小: 日本101-9 201)</li> <li>科學)(16)</li> <li>◆ 牛物農學(原:自然科學、應用科學、</li> </ul> | □ 1 <b>龍華科技大學學</b><br>洪升早(Shena-Cher       | · <b>生社團活動<mark>参與滿意度</mark>研究</b><br>na Huna);辛爾華(Li-Hua Hsin);李蓮宗(Lein-Chuna Lee); |
| 醫學與生命科學)(12)<br>◆ 工程學(原:應用科學)(10)                                                               | 文化體育學刊 8期(<br>學生社團 ; 參與滿                   | 2009/06), 69-79<br>(就 ; student club) 全文下載,請大膽按下去                                    |
| 年代                                                                                              | 10.6634/JPSS-CCL<br>預覽摘要   被引用ジ            | 1.200906.08.09 🕢 🕞 立文下載                                                              |
| 2017年以後 (6)<br>2015年以後 (96)<br>2013年以後 (177)                                                    | <ul> <li>2 職棒觀眾參與議<br/>李育忠;杜詩婷;</li> </ul> | <mark>意度的構面及其滿意程度之研究一以屏東縣立棒球場為例</mark><br>陳丕欣;                                       |
|                                                                                                 | 禹肥阎字学報 15期                                 | (2010/07), 17-38                                                                     |

中國期刊論文數據 NKI

- -

6

#### 僅訂購文史哲與社會科學 查詢關鍵字,請記得轉換大陸用語,如電腦 v.s 計算機

| <b> いいい</b><br>中国知识基础设施工程                                                                                                    |                        |                                                             | СИК                  | 知識網絡服務平             | <u></u> ■ <b>K</b>         | VS                         |
|----------------------------------------------------------------------------------------------------|------------------------|-------------------------------------------------------------|----------------------|---------------------|----------------------------|----------------------------|
| 中國學術文獻網絡出版總庫                                                                                                    | 跨庫檢索                   | 檢索首頁                                                        | 中國學術文獻               | 網絡出版總庫              |                            | 6                          |
| 文獻分類目錄                                                                                                    | 快速檢索                   | 標準檢索 專業檢索 作者發文檢索                                            | 科研基金檢索               | 可子檢索 文獻來            | 源檢索                        |                            |
| <ul> <li>選擇學科領域</li> <li>全選</li> <li>湾除</li> <li>理工A(數學物理力學天地生) €</li> <li>● 理工B(化學化工冶金環境礦業)</li> </ul>                                                                                                    | 1.輸入檢索打                | <b>謝條件: [+]</b>                                             |                      |                     |                            |                            |
| <ul> <li>€</li> <li>理工C(機電航空交通水利建筑能<br/>源) €</li> </ul>                                                                                                    | 2.輸入內容相                | <mark>飲素條件:</mark><br>主題 ▼ 閱讀執學 詞類 ▼ 23 🐺 並且                | [包含 ▼   輸入檢索詞<br>在結果 | 詞類 ▼ 23<br>中檢索 檢索文獻 | 指確▼     □ 中英文              | 擴展檢索                       |
| <ul> <li></li></ul>                                                                                                    | 文獻分組灣<br>➡已訂購 ➡#       | 覽 來源數據庫 學科類別 研究層次 文献作者 作者單<br>訂購 型未登錄 國不提供全文                | 配位 中文關鍵詞 研           | 究資助基金 發表年度          | 【 不分組                      |                            |
| <ul> <li>① 哲學與人文科學 6</li> <li>① 政治軍事與法律 6</li> <li>① 数 濟與社會科學综合 6</li> </ul>                                                                                                    | 又獻排序溫<br>共有記錄144<br>序號 | <sup>852條</sup> 綠色代表有訂則                                     | 構可看會                 | 電子全                 | <sup>要頁記錄要</sup><br>文<br>調 | t:102050<br>清除 導出<br>來源數據庫 |
| 🕂 🔲 電子技術及信息科學 🔍                                                                                                    | 📩 🔲 1                  | 閱讀教學的視角誤區                                                   | 武成                   | 外國中小學教育             | 2017-02-08                 | 期刊                         |
| 田 經濟與管理科學 Q     □     □     □     □     □     □     □     □     □     □     □     □     □     □     □     □     □     □     □     □     □     □     □     □     □     □     □     □     □     □     □     □     □     □     □     □     □     □     □     □     □     □     □     □     □     □     □     □     □     □     □     □     □     □     □     □     □     □     □     □     □     □     □     □     □     □     □     □     □     □     □     □     □     □     □     □     □     □     □     □     □     □     □     □     □     □     □     □     □     □     □     □     □     □     □     □     □     □     □     □     □     □     □     □     □     □     □     □     □     □     □     □     □     □     □     □     □     □     □     □     □     □     □     □     □     □     □     □     □     □     □     □     □     □     □     □     □     □     □     □     □     □     □     □     □     □     □     □     □     □     □     □     □     □     □     □     □     □     □     □     □     □     □     □     □     □     □     □     □     □     □     □     □     □     □     □     □     □     □     □     □     □     □     □     □     □     □     □     □     □     □     □     □     □     □     □     □     □     □     □     □     □     □     □     □     □     □     □     □     □     □     □     □     □     □     □     □     □     □     □     □     □     □     □     □     □     □     □     □     □     □     □     □     □     □     □     □     □     □     □     □     □     □     □     □     □     □     □     □     □     □     □     □     □     □     □     □     □     □     □     □     □     □     □     □     □     □     □     □     □     □     □     □     □     □     □     □     □     □     □     □     □     □     □     □     □     □     □     □     □     □     □     □     □     □     □     □     □     □     □     □     □     □     □     □     □     □     □     □     □     □     □     □     □     □     □     □     □     □     □     □     □     □     □     □     □     □     □     □     □     □     □     □     □     □     □     □ | 2 📄 🖄                  | 建構主義學習理論在語文 <mark>閱讀教學</mark> 中的應用探究                        | 劉明知                  | 楚雄師范學院學報            | 2016-12-20                 | 期刊                         |
| 破索指史: ※<br>當前檢索詞的相似詞: ※<br>123                                                                                                    | 📩 🔲 3                  | 大學英語開讀教學研究熱點的領域構成與拓展趨勢——<br>基于CNKI學術期刊2001年—2014年文獻的共詞可視化分析 | 吳耀武                  | 外語教學                | 2016-01-10                 | 期刊                         |
| 教學閱讀 閱讀課教學                                                                                                    | 📩 🔲 4                  | "翻轉課堂"模式在大學英語 <mark>閱讀教學</mark> 中的應用                        | 吳海昳                  | 麗水學院學報              | 2016-01-10                 | 期刊                         |
| <b>英語閱讀教學 閱讀寫作教學</b>                                                                                                    | 📩 🔲 5                  | 小學語文閱讀教學存在的問題與對策初探                                          | 陳素愛                  | 學周刊                 | 2016-05-25                 | 期刊                         |
| 関讀策略教學 閱讀課教學模式<br>問讀教學用想 問讀教學棋式                                                                                                    | 📩 🗌 6                  | 農村高中英語 <mark>閱讀教學</mark> 現狀分析及應對策略                          | 余志忠                  | 海外英語                | 2016-02-08                 | 期刊                         |
| Magax 子/G//S Magax 子/G//S Magax 子/G//S                                                                                                    | 2 🗆 7                  | 試分析大學英語 <mark>閱讀教學中閱讀</mark> 技巧和理論的運用                       | 張宛琳                  | 黑龍江教育學院學<br>報       | 2016-04-15                 | 期刊                         |
| 123<br>語文教學 引導學生                                                                                                    | 8                      |                                                             | 張淑芬                  | 江蘇教育研究              | 2016-05-05                 | 期刊                         |

![](_page_45_Picture_0.jpeg)

![](_page_45_Picture_1.jpeg)

Part2. 實體館藏寶藏

![](_page_45_Picture_3.jpeg)

![](_page_45_Picture_4.jpeg)

Part4. Easy Search金鑰

## 。一欄打通所有研究資料。

# 探索服務平台 Easy Search!

![](_page_46_Picture_2.jpeg)

![](_page_46_Figure_3.jpeg)

![](_page_47_Picture_1.jpeg)

#### 電子資源探索平台 EasySearch

![](_page_47_Figure_3.jpeg)

# 站式整合搜尋 完整的知識庫,涵蓋館內訂購的 • 大部分電子資源, 可同時查找館 内中、英文紙本館藏、電子期刊 資料庫藏、電子期刊資料庫藏 電子期刊資料庫藏、電子期刊資 料庫藏、電子期刊資料庫機構典 藏、學位論文等資料,讓您資訊 不漏接!

![](_page_48_Picture_2.jpeg)

```
電子資源探索平台 EasySearch
```

查詢: 國立高雄師範大學圖書資訊處探索服務EasySearch

![](_page_48_Picture_5.jpeg)

# 期刊出版品

- 透過此連結,可查找圖書館
   訂購的各大出版社電子期刊
- 查找到的期刊可連結回原始 出版社或資料庫平台使用
  明確列出電子期刊可使用年
  - 代,讓您知道可使用的範圍

![](_page_49_Picture_5.jpeg)

#### 電子資源探索平台 EasySearch

#### 

檢索選項▶ 基本檢索 進階檢索 檢索歷史

![](_page_50_Picture_0.jpeg)

在「基本檢索」畫面上的「檢索 (Search)」欄位中,輸入您的中文或英文關鍵字。
 流行語 (Popular Terms) – 系統會顯示出現頻率較高的建議詞彙。
 出版品 (Publications) – 系統會顯示出現館內有訂購的電子期刊。

| 查詢: 國立 | <b>L高雄師範大學圖書館探索服務</b>                                                                                                    |
|--------|----------------------------------------------------------------------------------------------------|
| 關鍵字 ▼  | learning × 檢索 ?                                                                                                    |
| 檢索選項▶  | 流行語<br>learning<br>learning disabilities<br>learning styles<br>learning theories                                                                                               |
|        | 出版品<br>Learning, memory and cognition<br>Learning & education<br>Learning Disability Quarterly<br>Adult Learning<br>T+D : Better Performance Through Workplace Learning / ASTD |

# Easy Search !

2. 如有需要,您可以使用「檢索(Search)」框左方的下拉式選單,選擇將搜尋欄位限 定為「關鍵字 (Keyword)」、「標題 (Title)」或「作者 (Author)」。

| 查詢: 國立高雄師範大學圖書館探索服務 |               |      |   |    |   |
|---------------------|---------------|------|---|----|---|
| 關鍵字 マ learning      | g strategies  |      | × | 檢索 | ? |
| 關鍵字盘                | <b>法</b> 進階檢索 | 檢索歷史 |   |    |   |
| 標題 (Title)          |               |      |   |    |   |
| 作者                  |               |      |   |    |   |

# Easy Search !

3. 如果您所使用的關鍵字較多,可點選進階檢索,並可選擇不同欄位進行搜尋

| 查詢: 國立高雄師範大學圖書館探索服務 |                |                     |
|---------------------|----------------|---------------------|
|                     | 選取欄位 (可加選) 🔹 🔻 | 檢索 清除 ?             |
| AND -               | 選取欄位 (可加選) 🔹 🔻 |                     |
| AND -               | 選取欄位 (可加選) 🔷 👻 | $\oplus$ $\bigcirc$ |
| 基本檢索 進階檢索 檢索歷史      |                |                     |

| 縮小檢索結果                                                                                                    |           | 檢索結果: 1 - 2                                                                                             | 0 / 81                                                                                                    |                                                                                                    | 相關性 🗸                                                           | 頁面選項▼                                                                         | 🖙 共享 ▼                                                        |
|----------------------------------------------------------------------------------------------------|-----------|----------------------------------------------------------------------------------------------------|----------------------------------------------------------------------------------------------------|----------------------------------------------------------------------------------------------------|-----------------------------------------------------------------|-------------------------------------------------------------------------------|---------------------------------------------------------------|
| 目前的檢索項目                                                                                                    | v         |                                                                                                    |                                                                                                    |                                                                                                    |                                                                 |                                                                               |                                                               |
| <b>尋找全部檢索詞語:</b><br>翻轉學習<br><mark>嫉増詞</mark><br>在期刊全文中搜索<br>套用相等主題                                            | 縮         | 1. <b>翻轉學習:10</b> (<br>(Jonathan Bergm<br>By: Berg<br>WebPAC<br>主题:教:<br>書籍<br>全國                       | 國老師的跨學科翻轉手記,讓<br>ann), 艾倫.山姆(Aaron Sau<br>mann, Jonathan.臺北市:天下雜誌出版<br>。<br>斎;教學法<br>插文期刊聲合目錄 建結至館素目錄                                                                                                    | 學習深化、學生更好奇/<br>ns)著;王素蓮譯<br><sup>(,2015民104]254面:表;21公分La<br/>上<br/>《<br/>上<br/>《<br/>》<br/>》<br/>》<br/>》<br/>》<br/>》<br/>》<br/>》<br/>》<br/>》<br/>》<br/>》<br/>》<br/>》<br/>》<br/>》</sup>   | <sub>強納森</sub> .<br>nguage: Cl<br><b>否被</b>                     | 柏格曼<br>hinese, 資料庫:<br><b>借出</b>                                              | ▷ ि<br>Sierra 引<br>用<br>資                                     |
|                                                                                                    | 系         |                                                                                                    | 来音葉<br>(1) 4 5 4 6 5 1 6 1 6 1 6 1 6 1 6 1 6 1 6 1 6 1 6                                                                                                    | 20046                                                                                                    |                                                                 | 47                                                                            | 小子                                                            |
| 限制為                                                                                                    | - 乳       | L DF #X                                                                                                 | ·音库 320 4040                                                                                                    | 12015                                                                                                    | эЛ <u>А</u> Н 09-27-                                            | -17                                                                           |                                                               |
| <ul> <li>■ 電子全文</li> <li>■ 同儕評鑑之期刊</li> <li>■書館之館藏</li> <li>2012</li> <li>出版日期</li> <li>●</li> <li></li></ul> | 2017<br>• | 2. 翻轉學習在大學<br>Course                                                                                    | 感微積分課程之實現與初探<br>陳 / Chi-Tung Chang; 楊晉民 / Jinn-Min<br>Niriti Library eBooks & Journals - 華藝級<br>學棋式; 微積分; 數學教學; 翻轉教室; 翻轉<br>m; flipped learning<br>全国西文期刊際合目錄                                                                                       | / Flipping the Classroom<br>Yang. In: 臺灣數學教育期刊. Vol. 3 Is:<br>上圖書館<br>學習; instructional model; calculus;<br>申請館際合作                                                                        | in a Ca<br>sue 2, p55-<br>mathemat                              | <b>ICUIUS</b><br>86. 32<br>ics tea<br>前往:                                     | 來內有文章           人敎賣 / 鍾紅柱,張鐸           黃恆編著           : 資料夾檢視 |
| <ul> <li>★★★★新型</li> <li>★★★★新型</li> <li>● 第新刊物 (38)</li> <li>● 専題論文/學位論文 (9)</li> <li>● 書籍 (5)</li> </ul>    | ~         | 3. 投入社區的翻輯<br>學習成果模式研究<br>Implementing Qua<br>Co-curricular Ser<br>O-curricular Ser<br>D. Langu<br>東新期刊 | 直接連結電子<br>學習:大學生參與服務學<br>君/The Flipped Learning of<br>ality, Student Involvement,<br>vice-Learning for Colleges<br>會/Yu-Chi Li; 劉若蘭/Ruo-Lan Liu. In:<br>lage: 繁體中文; 英文, 資料庫: Airiti Libra<br>務學習融入聯課活動; 實施品質; 學生服務<br>nvolvement; learning outcomes | 全文<br>習融入聯課活動之實施品<br>f Community Involvemen<br>and Learning Outcomes<br>Students<br>課程與教學 / Curriculum & Instruction<br>ry eBooks & Journals - 華華線上圖書<br>發投入; 學習成果; Co-curricular service | 質、學结<br>t: The N<br>of Parti<br>n Quarterly<br>館<br>e-learning; | É投入及<br><b>∄odel on</b><br><b>cipating</b><br>. Vol. 19 Issue<br>implementing | <ul> <li>4, p61-91. 31</li> <li>quality;</li> </ul>           |
| 主題                                                                                                    | >         | 查看華華                                                                                                    | <b>全文 全國西文期刊聯合目錄</b>                                                                                                    | 甲請館際合作                                                                                                    |                                                                 |                                                                               |                                                               |

![](_page_54_Picture_0.jpeg)

![](_page_54_Picture_1.jpeg)

#### Part2. 實體館藏寶藏

![](_page_54_Picture_3.jpeg)

![](_page_54_Picture_4.jpeg)

Part4. Easy Search金鑰

![](_page_54_Picture_6.jpeg)

![](_page_55_Picture_0.jpeg)

# • 完成研究論文的4大關鍵

![](_page_55_Picture_2.jpeg)

# 研究流程 V.S. 圖書館資源

![](_page_56_Figure_1.jpeg)

![](_page_57_Figure_0.jpeg)

# 蒐集資料的檢索技巧

### Part 1: 關鍵字(keyword)的選取

 分析題目所包含的概念,選定二到三個關鍵詞。
 可再查檢線上字辭典、百科全書等參考工具資源, 找到同義詞、廣義詞、狹義詞或是相關詞。
 如論文題目:<u>新移民女性的社會支持與教養態度之研究</u>
 同義詞:新移民女性、外籍配偶、外籍新娘等
 小工具:

(1)定義同義、廣義等學術名詞,包含英文名詞:
 國家教育研究院雙語詞彙&學術名詞暨辭書資訊網
 (2)找出相關的研究關鍵字
 臺灣博碩士論文加值系統 GO

![](_page_58_Picture_4.jpeg)

# 蒐集資料的檢索技巧

Part 2: 布林邏輯(Boolean): and or not

![](_page_59_Picture_2.jpeg)

運算元 : OR聯集 用途 : 擴大檢索 <sup>,</sup> 使查詢檢果篇數增加 應用 : 甲 OR 乙

運算元:NOT差集 用途:排除不要的主題,使查詢結果篇數減少。 應用:甲NOT乙

# 蒐集資料的檢索技巧

- Part 3: 切截、限定欄位查詢
- □ <u>切截(Truncation)</u>
  - 代表符號:\*
  - 位置:緊接於<mark>檢索字母</mark>之後。
  - 用途:檢索有相同**字根**的辭彙。
  - 適用**英文**資料庫
  - 範例:comput\*,可檢索到computer、 omputers

computerize或computerization

 雙引號(""):限定搜尋相同的特定關鍵字 (適用英文資料庫,限縮查找範圍)
 限定欄位查詢:限定檢索詞出現在篇名、作者、 摘要、標題等欄位。

![](_page_60_Picture_10.jpeg)

![](_page_61_Picture_0.jpeg)

### EndNote書目管理軟體

![](_page_61_Picture_2.jpeg)

## Turnitin學術論文原創性 比對系統

![](_page_61_Picture_4.jpeg)

#### 綜合性電子資源課程

· 1.

50,

L.

二/和平愛閱館7304教室

<br/>
<br/>
<br/>
<br/>
<br/>
<br/>
<br/>
<br/>
<br/>
<br/>
<br/>
<br/>
<br/>
<br/>
<br/>
<br/>
<br/>
<br/>
<br/>
<br/>
<br/>
<br/>
<br/>
<br/>
<br/>
<br/>
<br/>
<br/>
<br/>
<br/>
<br/>
<br/>
<br/>
<br/>
<br/>
<br/>
<br/>
<br/>
<br/>
<br/>
<br/>
<br/>
<br/>
<br/>
<br/>
<br/>
<br/>
<br/>
<br/>
<br/>
<br/>
<br/>
<br/>
<br/>
<br/>
<br/>
<br/>
<br/>
<br/>
<br/>
<br/>
<br/>
<br/>
<br/>
<br/>
<br/>
<br/>
<br/>
<br/>
<br/>
<br/>
<br/>
<br/>
<br/>
<br/>
<br/>
<br/>
<br/>
<br/>
<br/>
<br/>
<br/>
<br/>
<br/>
<br/>
<br/>
<br/>
<br/>
<br/>
<br/>
<br/>
<br/>
<br/>
<br/>
<br/>
<br/>
<br/>
<br/>
<br/>
<br/>
<br/>
<br/>
<br/>
<br/>
<br/>
<br/>
<br/>
<br/>
<br/>
<br/>
<br/>
<br/>
<br/>
<br/>
<br/>
<br/>
<br/>
<br/>
<br/>
<br/>
<br/>
<br/>
<br/>
<br/>
<br/>
<br/>
<br/>
<br/>
<br/>
<br/>
<br/>
<br/>
<br/>
<br/>
<br/>
<br/>
<br/>
<br/>
<br/>
<br/>
<br/>
<br/>
<br/>
<br/>
<br/>
<br/>
<br/>
<br/>
<br/>
<br/>
<br/>
<br/>
<br/>
<br/>
<br/>
<br/>
<br/>
<br/>
<br/>
<br/>
<br/>
<br/>
<br/>
<br/>
<br/>
<br/>
<br/>
<br/>
<br/>
<br/>
<br/>
<br/>
<br/>
<br/>
<br/>
<br/>
<br/>
<br/>
<br/>
<br/>
<br/>
<br/>
<br/>
<br/>
<br/>
<br/>
<br/>
<br/>
<br/>
<br/>
<br/>
<br/>
<br/>
<br/>
<br/>
<br/>
<br/>
<br/>
<br/>
<br/>
<br/>
<br/>
<br/>
<br/>
<br/>
<br/>
<br/>
<br/>
<br/>
<br/>
<br/>
<br/>
<br/>
<br/>
<br/>
<br/>
<br/>
<br/>
<br/>
<br/>
<br/>
<br/>
<br/>
<br/>
<br/>
<br/>
<br/>
<br/>
<br/>
<br/>
<br/>
<br/>
<br/>
<br/>
<br/>
<br/>
<br/>
<br/>
<br/>
<br/>
<br/>
<br/>
<br/>
<br/>
<br/>
<br/>
<br/>
<br/>
<br/>
<br/>
<br/>
<br/>
<br/>
<br/>
<br/>
<br/>
<br/>
<br/>
<br/>
<br/>
<br/>
<br/>
<br/>
<br/>
<br/>
<br/>
<br/>
<br/>
<br/>
<br/>
<br/>
<br/>
<br/>
<br/>
<br/>
<br/>
<br/>
<br/>
<br/>
<br/>
<br/>
<br/>
<br/>
<br/>
<br/>
<br/>
<br/>
<br/>
<br/>
<br/>
<br/>
<br/>
<br/>
<br/>
<br/>
<br/>
<br/>
<br/>
<br/>
<br/>
<br/>
<br/>
<br/>
<br/>
<br/>
<br/>
<br/>
<br/>
<br/>
<br/>
<br/>
<br/>
<br/>
<br/>
<br/>
<br/>
<br/>
<br/>
<br/>
<br/>
<br/>
<br/>
<br/>
<br/>
<br/>
<br/>
<br/>
<br/>
<br/>
<br/>
<br/>
<br/>
<br/>
<br/>
<br/>
<br/>
<br/>
<br/>
<br/>
<br/>
<br/>

-日間場- 09/28(四)15:30-17:00 -星光場- 11/02(四)18:00-19:30

和平愛閱館7304教室

![](_page_62_Picture_3.jpeg)

和平愛閱館7403教室

An - Maria

# 工商服務時間

# 關注最新活動消息

![](_page_62_Picture_7.jpeg)

![](_page_62_Picture_8.jpeg)

#### 圖資處FB 在身邊,訊息活動不疏漏

使用說明・ 粉絲車頁 收件匣 通知 洞察報告 發佈工具 設定 高雄師範大學圖書 資訊處 @nknulib 首頁 關於 ▲ 已說讚▼ 》 追蹤中▼ → 分享 … + 新增按鈕 相片 活動 圖書館 \*\*\*\*: 留個言吧…… 11-影片 貼文 粉絲專頁經營小秘訣 顯示全部 服務內容 你有朋友可能會喜歡你的粉絲專頁嗎? 邀請朋友對高雄師範大學圖書資訊處按 商店 谱並協助你與更多用戶聯繫。 接受來電 分享相片或影片 開始直播 為企業刊登廣告 社團 試試發表一段簡短的影片 網誌 影片有助於用戶在動態消息和粉絲直百 % 上互動。 優惠 協助用戶採取行動 社群 建立活動 建立優惠 .1 接收訊息 撰寫備註 在粉絲專頁頂端新增行動呼籲按鈕。 推廣 查看所有粉絲專頁秘訣 3 本週 管理推廣 回覆率 90%,回覆時間為 4 小時 64 0 54 加快同万速度即可的日便音

![](_page_63_Picture_2.jpeg)

![](_page_64_Picture_0.jpeg)

# 第1場:10月24日(二)14:00-15:30 第2場:11月14日(二)14:00-15:30 上課地點:愛閱館7403電腦教室

![](_page_64_Picture_2.jpeg)

![](_page_65_Picture_0.jpeg)

#### 諮詢地點:和平圖書館一樓研討室。

歡迎來和外國老師聊聊天

|         |                    |                        | 11:00-12:00<br>楊舒穎(泰)      |                       | 11:00-12:00 |
|---------|--------------------|------------------------|----------------------------|-----------------------|-------------|
| - 10    |                    |                        | 1100 000 00 00 00 00 00 00 |                       | デ泰奈(印)      |
| 和 13: 严 | :20-15:20<br>引雋(英) | 13:20-14:32<br>陳瓊莊(越)  | 12:20-13:20<br>陳芳華(日)      | 13:20-16:20<br>狄建世(英) |             |
|         |                    | 17:40-19:40<br>龍瑪莉(西文) | 17:40-19:40<br>龍瑪莉(西文)     |                       |             |
| 燕巢      |                    |                        | 13:40-15:40<br>蔡孟晃(英)      |                       |             |

# keep on smilling!

![](_page_66_Picture_0.jpeg)

圖書館影印方式: 1.教職員證結合一卡通 → 須先至保管組儲值

![](_page_66_Picture_2.jpeg)

2. 個人悠遊卡→至四大超商儲值即可

![](_page_66_Picture_4.jpeg)

![](_page_67_Picture_0.jpeg)

>>1人得註冊3項設備<<

校園無線網路

1.點選

> 找出下方說明的網址

MAC 設備註冊申請網址 http://172.24.56.3/Auth/Register/

(無線網卡地址 格式:00-00-00-00-00)

#### 2.結合單一登入系統帳密

| 帳號:        | Δ  |
|------------|----|
| 密碼:        | Δ  |
| 登入身份: 設備註冊 | •  |
|            | 送出 |

3.找出手機、平板或電腦 的MAC位置 如設定>手機狀態

![](_page_68_Picture_0.jpeg)

# 感謝您們的聆聽^\_\_^